# Hand Held Terminal for TTES

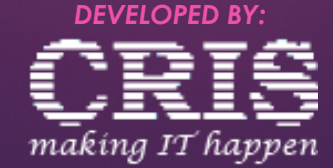

# Concept

The project aims to enhance and simplify the existing on-train ticket-checking procedure that is performed by the on-duty ticket examiners (TTE's). This is done by way of automation of this procedure by providing the TTE's hand-held devices which are capable of downloading the charts on-the-air and also uploading the modified charts.

The application is offline in nature, wherein the user can download the charts in his device's local storage and work without any network connectivity.

### HHT – Introduction

### Launched in the year 2008.

- Started in Amritsar, Ajmer & Dehradun Shatabdi Express trains in 2008.
- Further expanded to 12 pair of trains by May 2012.

## HHT – Rollout

- Launched Android App based application in 2018
- Implemented in premium trains like Rajdhani ,Shatabdi, Vande Bharat
- 550 devices

### HHT - Next

- Rolling out on 10,000 more devices
- For remaining Premium trains like, Duronto, Double Decker, Sampark Kranti, Humsafar, Vande Bharat, Garib Rath and some important superfast trains

# HHT Project - Functionalities provided

- Download Source Charts through WiFi /Mobile Net work at TTE lobby and Current Booking list through Mobile network on hand held devices.
- Download Charts of Remote locations en-route through Mobile Network.
- After charting cancelled passengers list added to charts every hour.
- Attendance marking of passengers (TU/NT).
- Status Upgrade
  - Allotments of berths to RAC and WL passengers
  - Class Upgrade
  - Alternate berth allotment
- Occupancy calculations

# HHT Project - Functionalities provided (contd...)

- Automatic EDR update
- Sending the updated information back to the server
- Writing this information back into the PRS system.
- Information in PRS above is to be used for:-
  - Enabling the viewing of NT vacant berths from the PRS counters.
  - Information of NT passengers automatically sent to the Coaching Refund.

## Advantages of HHT

Following are the main Advantages of HHT System

- Removal of paper work in the chart checking
- Greater transparency in the allotment of Accommodation onboard.
- Automatic generation of Occupancy charts for the TTE in the device.
- Automatic updation of NT berths in Coaching refund, enabling quicker refunds to the passengers.
- Availability of information of vacant berths on train at ensuing stations on the train route, as well as on Internet.
- Sending data of after-charting cancelled passengers at every hour to HHT devices, to avoid fraudulent travel after ticket cancellation.

# Features

- Devices have larger screens and user-friendly interface with finger touch display. This makes operation much easier.
- The application is also made keeping in mind ease-to-use and app-specific look-and-feel.
- Application can be downloaded via Google
   Playstore

How it works

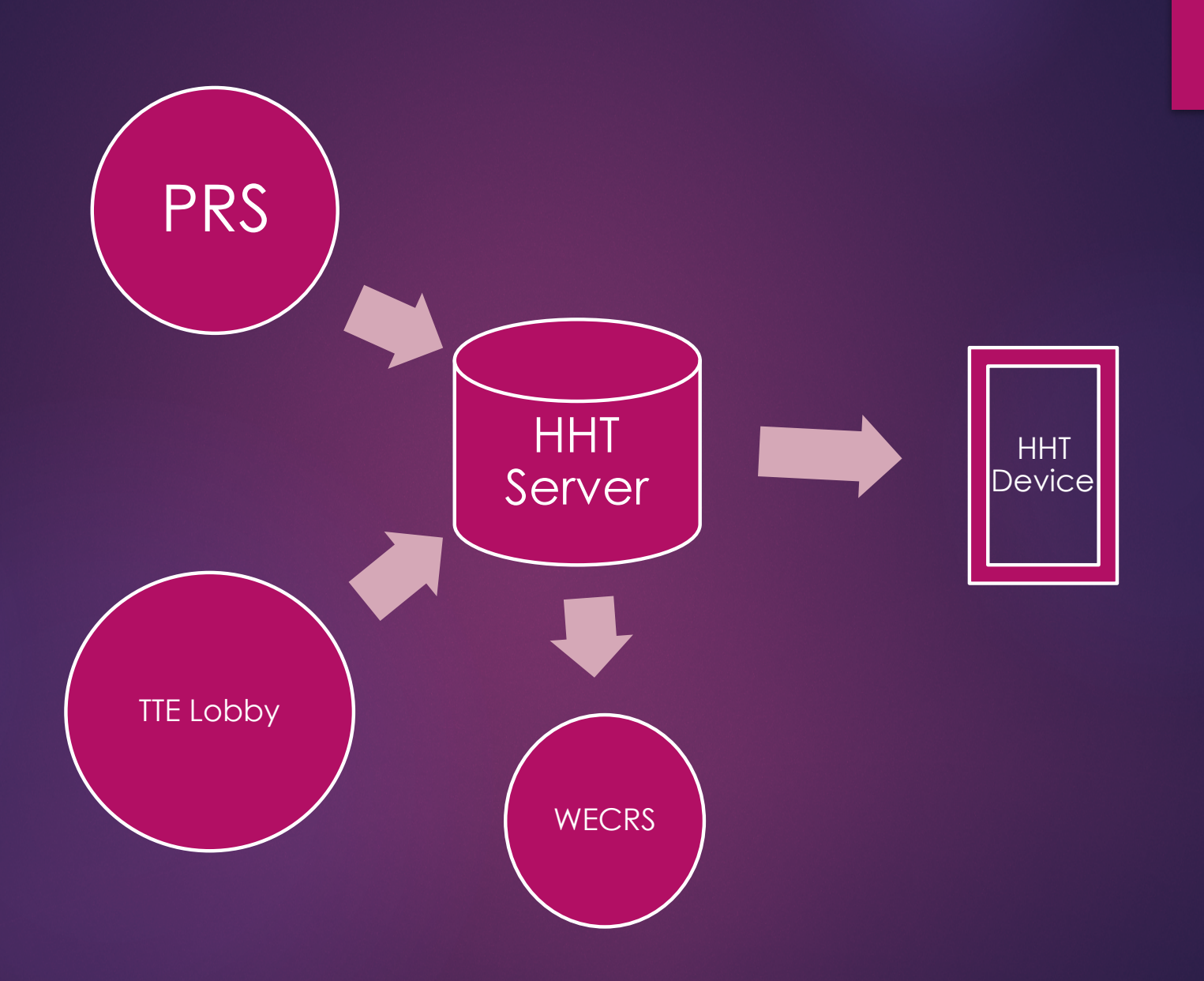

How to Use

| CRIS                   |                                         |
|------------------------|-----------------------------------------|
| HHT 2.7.1-beta-13Cloud | <ul> <li>Enter your user ID</li> </ul>  |
| PASSWORD O             | <ul> <li>Enter your password</li> </ul> |
| Show Password          |                                         |
| LOGIN                  | Click Login                             |

### Login Page

#### ≡ HHT 2.7.1-beta-13Cloud

User :

#### SANDEEP KUMAR [HHTUSER3]

#### No duty available for this user!!

Please verify the following in TTE Lobby Application before downloading new chart :

- 1. Duty has been assigned
- 2. Coach has been assigned
- 3. User has <u>signed on</u>

Tap on New Chart Button below to download chart for your assigned duty.

Click On New Chart Button to Download New Chart

| ▲ NEW CHART/DUTY | VIEW CHART 🖻 |
|------------------|--------------|

# Main Page

#### User details

=

HHT 2.7.1...

```
SANDEEP KUMAR [HHTUSER3]
```

 $\odot$ 

ເາ

•

•

#### Duty Details :

| Trip ID :          | 5F5FBE2                                                  |
|--------------------|----------------------------------------------------------|
| Train Src Date :   | 15.06.2022                                               |
| Train No :         | 12958 - ADI SJ RAJDHANI                                  |
| Duty Station :     | NDLS $\rightarrow$ ADI                                   |
| Coaches Assigned : | A1,A2,A3,A4,A5,B1,B2,B3,B4,B5,B6,B7<br>,B8,B9,B10,B11,H1 |
| Remote :           | NDLS, JP, ABR, PNU                                       |
| Private Cash :     | ₹1000                                                    |
| Last Load Time :   | 21.06.2022 12:53:16                                      |
| Last Synced Time : |                                                          |
| Network :          | Connected via wifi                                       |
|                    |                                                          |

Chart status : Downloaded A1 (58) A2 (58) A3 (56) A4 (56) Coach details A5 (56) B1 (81) B2 (75) B3 (72) B4 (71) B5 (78) B6 (82) B7 (81) B10 (79) B11 (77) B8 (79) B9 (76) H1 (25) BEI (72) W/L (6) 0 Chart load Info Chart Load info NEW CHART/DUTY VIEW CHART 🛅

Tap View Chart to view chart

### Main page cont....

#### ≡ HHT 2.7.1... 🥸 🔷 💁 🚺 <

| Train No :         | 12958 - ADI SJ RAJDHANI                                  |
|--------------------|----------------------------------------------------------|
| Duty Station :     | NDLS $\rightarrow$ ADI                                   |
| Coaches Assigned : | A1,A2,A3,A4,A5,B1,B2,B3,B4,B5,B6,B7<br>,B8,B9,B10,B11,H1 |
| Remote :           | NDLS, JP, ABR, PNU                                       |
| Private Cash :     | ₹ 1000                                                   |
| Last Load Time :   | 21.06.2022 15:48:18                                      |
| Last Synced Time : |                                                          |
| Network :          | Disconnected                                             |
|                    |                                                          |

#### Chart status :

| A1 (66) | A2 (58)  | A3 (57)  | A4 (56)  |
|---------|----------|----------|----------|
| A5 (56) | B1 (82)  | B2 (76)  | B3 (72)  |
| B4 (71) | B5 (78)  | B6 (82)  | B7 (81)  |
| B8 (79) | B9 (76)  | B10 (79) | B11 (77) |
| H1 (25) | BEI (72) | W/L (6)  |          |
|         |          |          |          |

| Chart Loa | id info     |      |      |         |        |
|-----------|-------------|------|------|---------|--------|
| Remote    | Chart       | WL   | Curr | Vac     | Fare   |
| NDLS      | Y           | Y    | NA   | NA      | Y      |
| 🖋 Last    | Synced at : | :    |      |         | ٥      |
| 🙆 N       | IEW CHART/  | DUTY |      | VIEW CI | HART 🖬 |

# Chart Load & Sync Info

Select type of chart

Select coach from these tabs

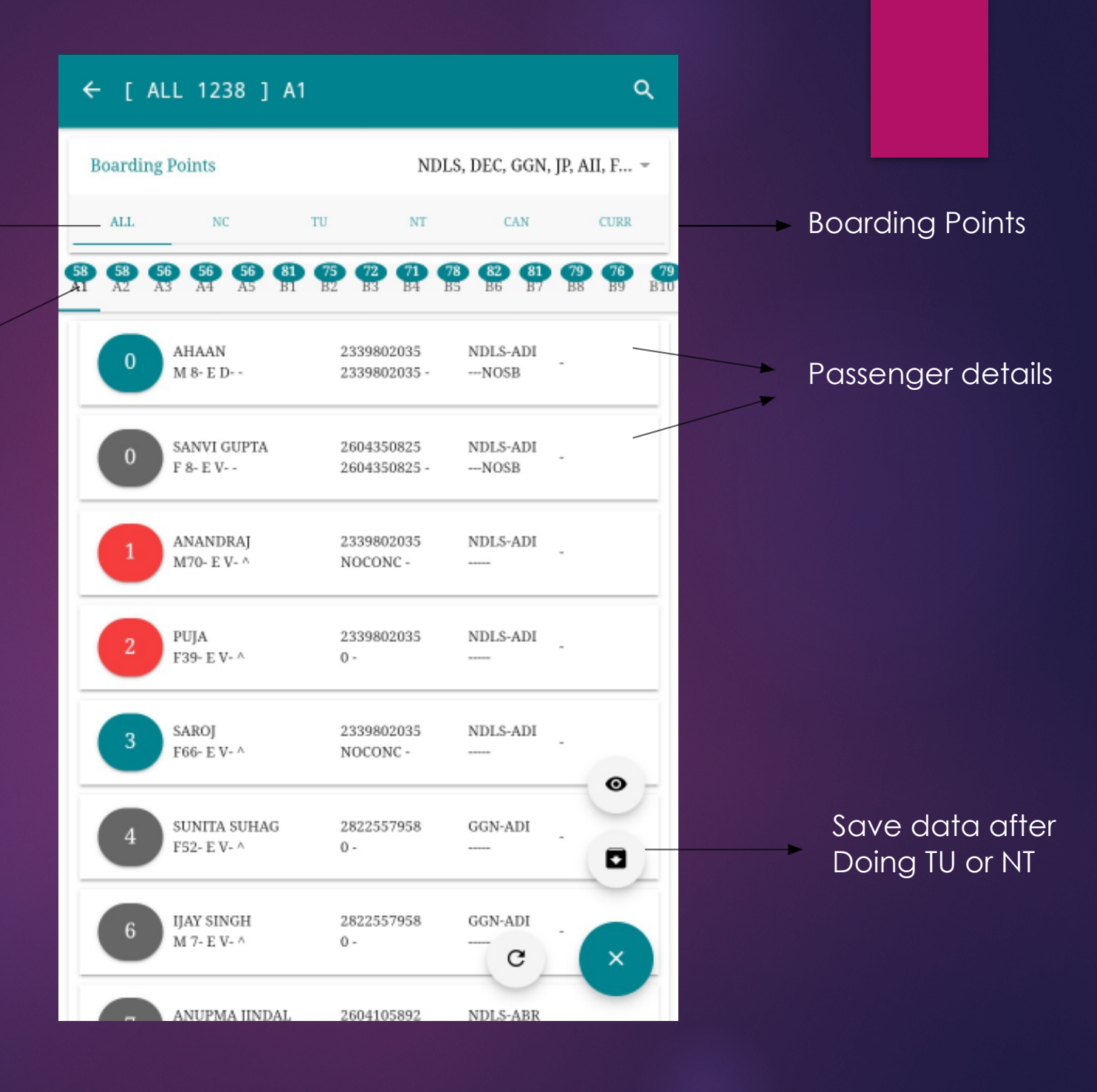

# Chart List

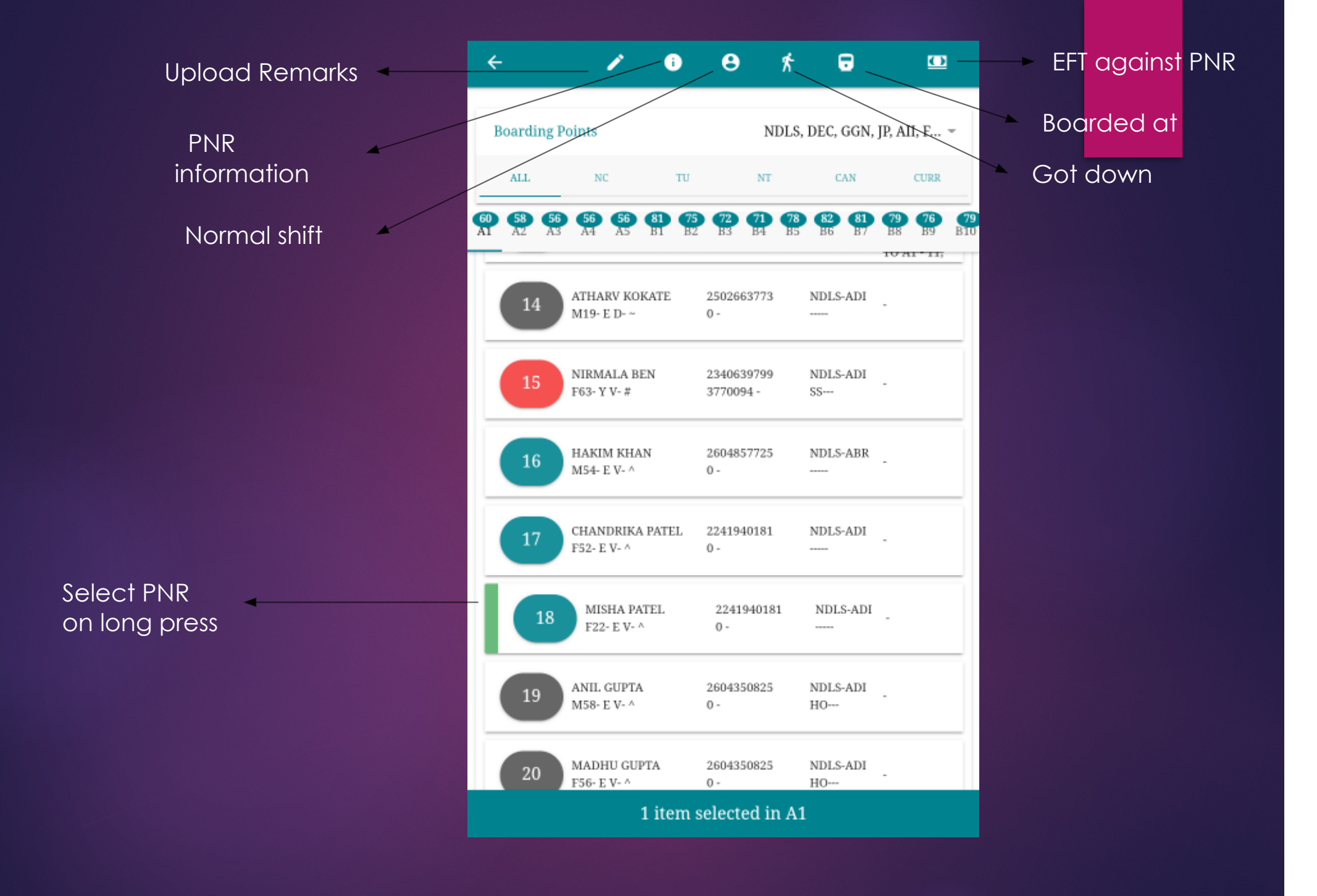

Select options on long

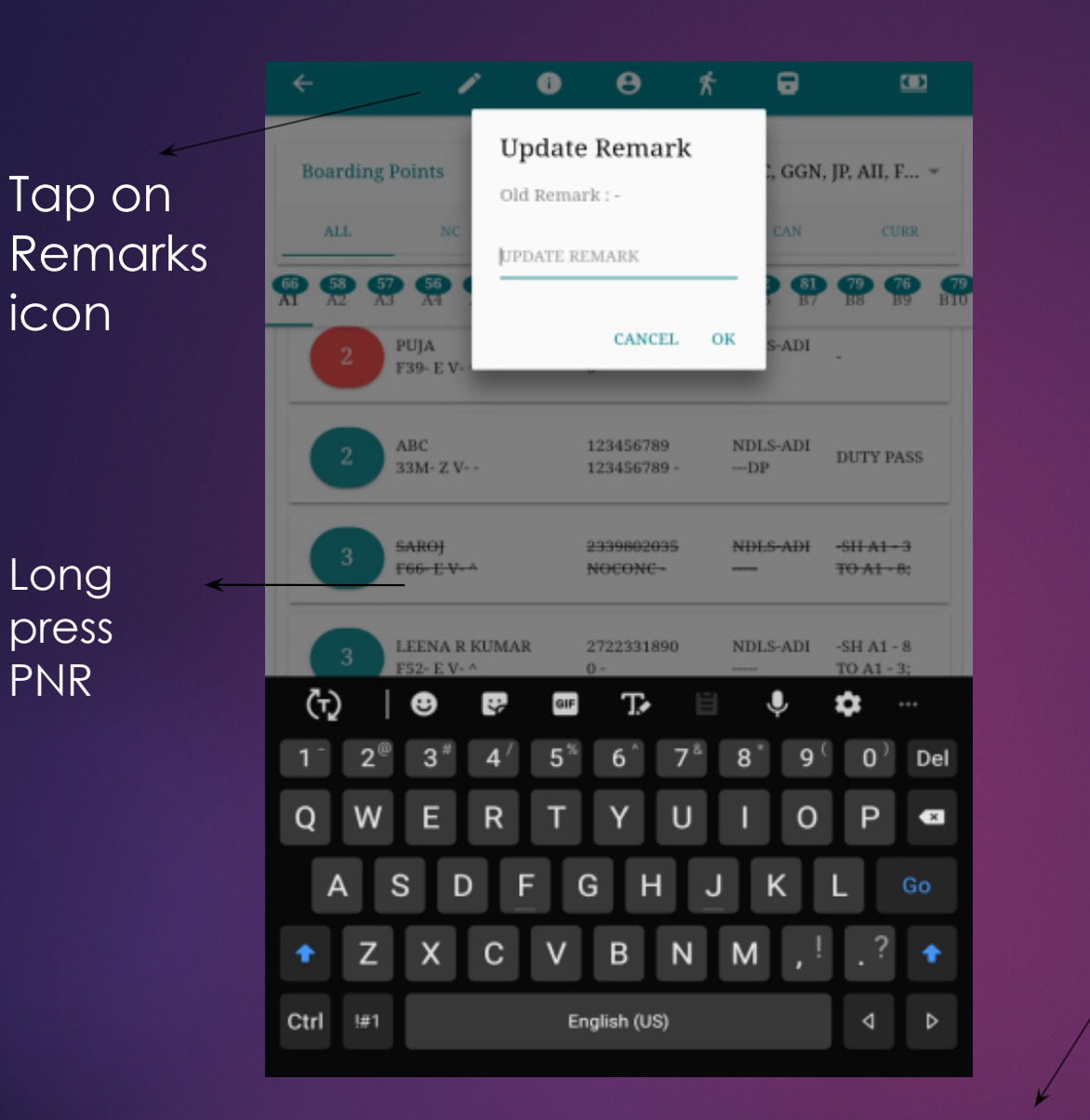

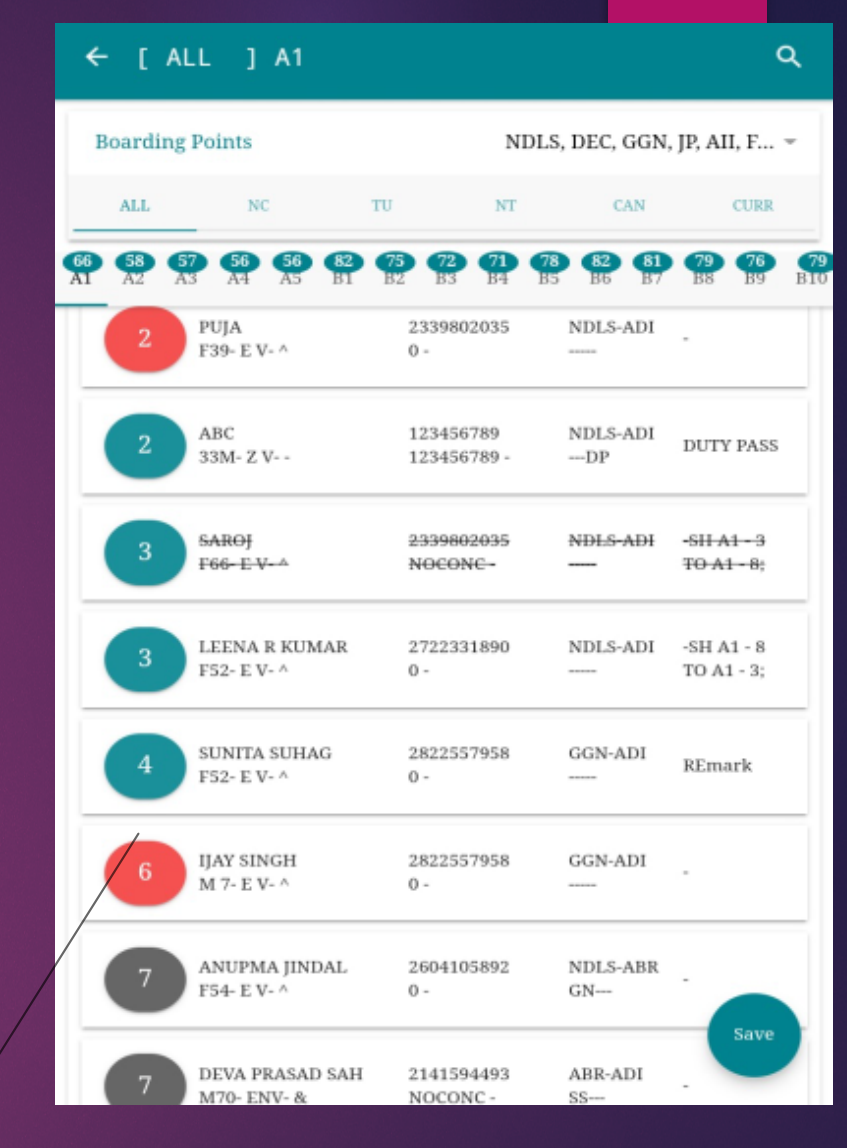

Remark Updated

# Insert remarks

| Journe — 2 Passengers and Lu. | . – 3 Fare and Paym – 4 Sum |                 |
|-------------------------------|-----------------------------|-----------------|
| Reason of EFT                 |                             |                 |
| EFT Booklet                   | -                           |                 |
| Train No. 12958               | Collected at NDLS -         | Select EFT      |
| Reason*:                      | UNBOOKED LUGGA              |                 |
|                               |                             | Select Eft type |
| Already held Tkt/Voucher/GC?  | -                           |                 |
| Type PRS -                    | Tkt No. 2504893236          |                 |
| From N To                     | A Class 2A -                |                 |
| EFT Details                   |                             |                 |
| From N To                     | A Class 2A -                |                 |
| Mobile <b>1234567890</b>      | Email QWERT@GMAIL.C         | Kev in EFT det  |
| 7 berth(s) available          |                             |                 |
| PREVIOUS                      | NEXT                        |                 |
|                               |                             | Tap Next        |

# EFT Against PNR

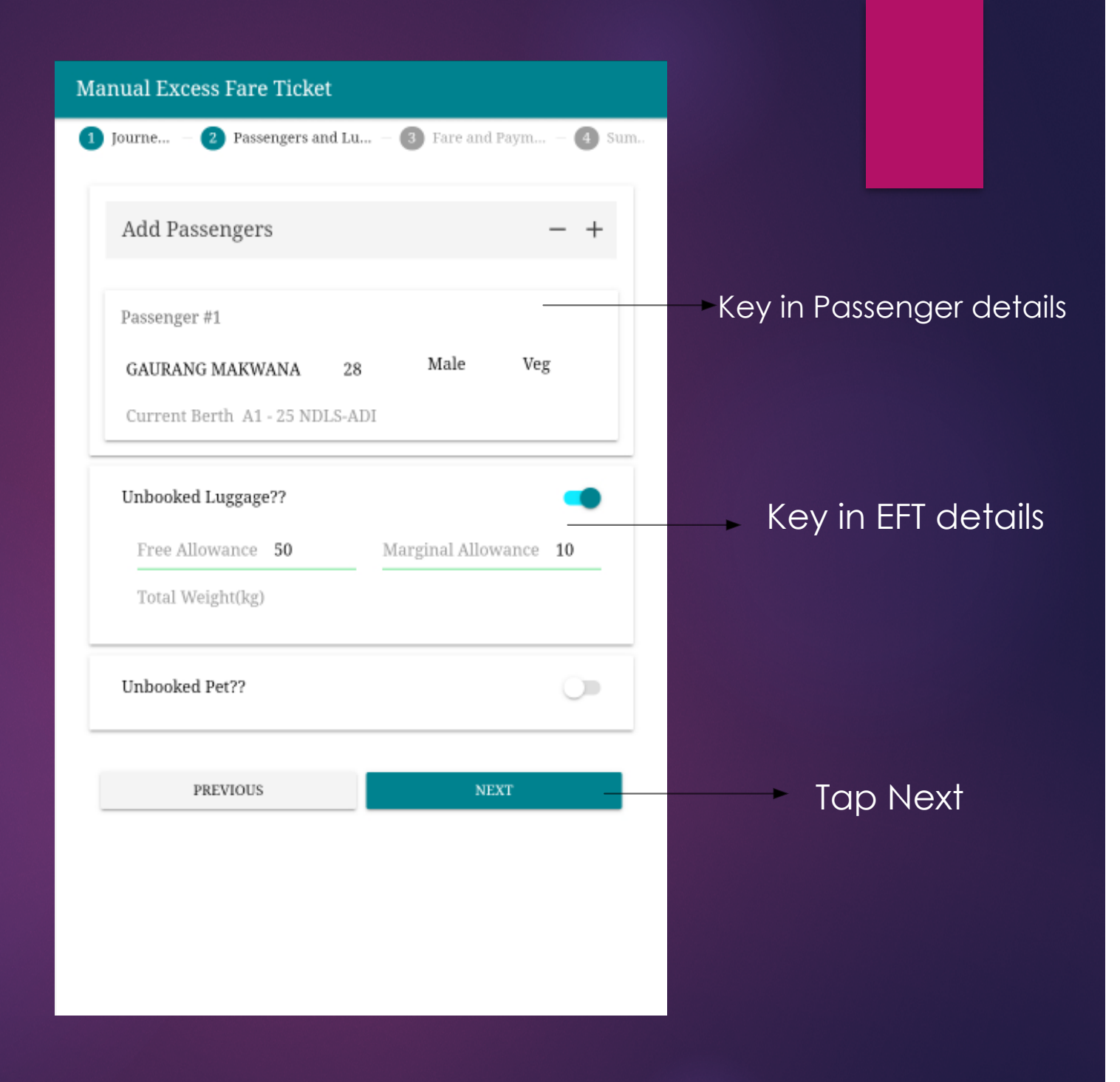

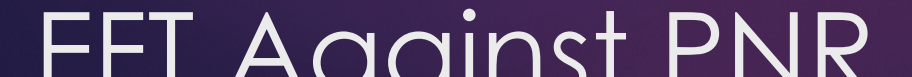

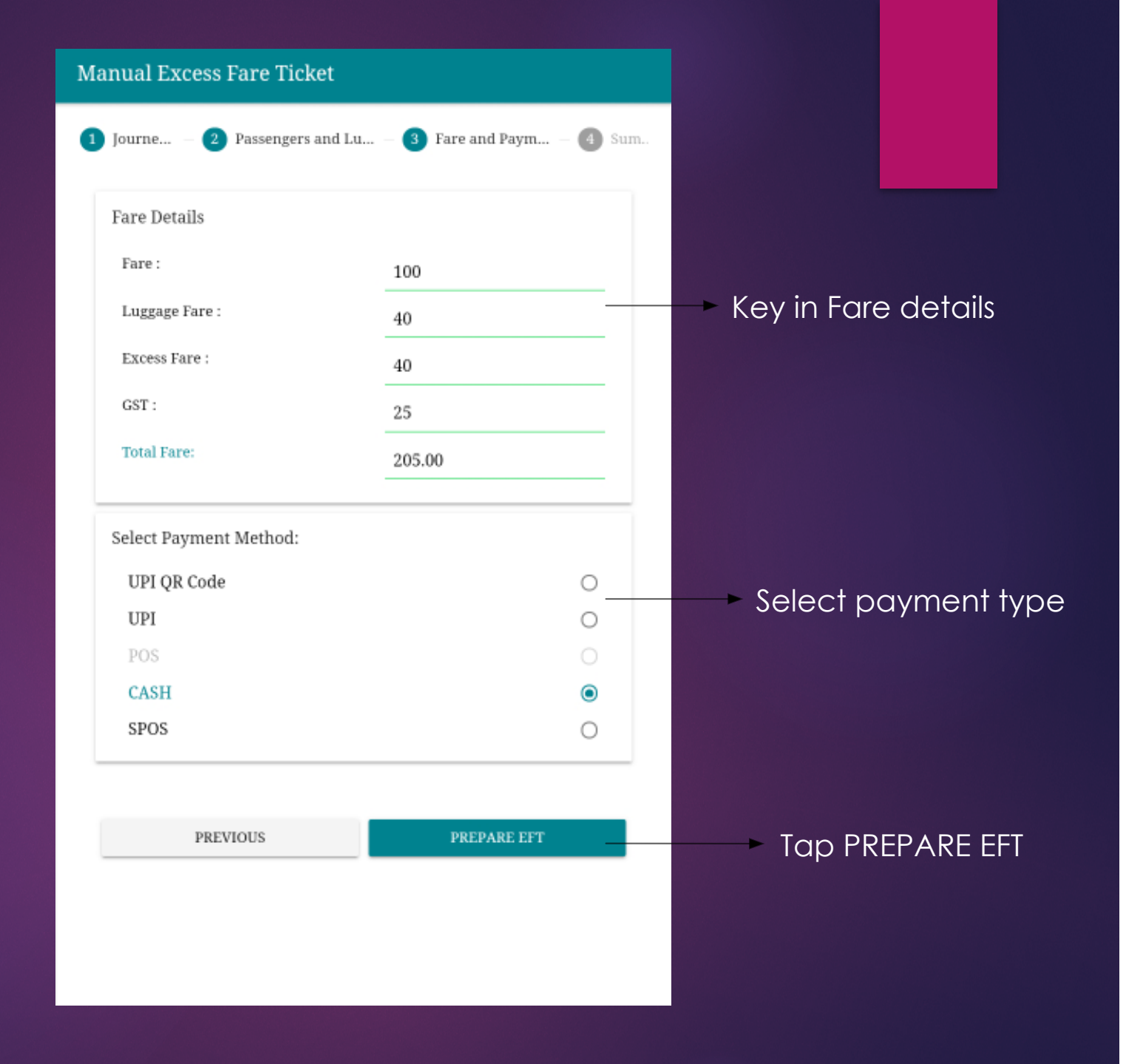

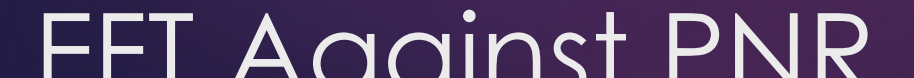

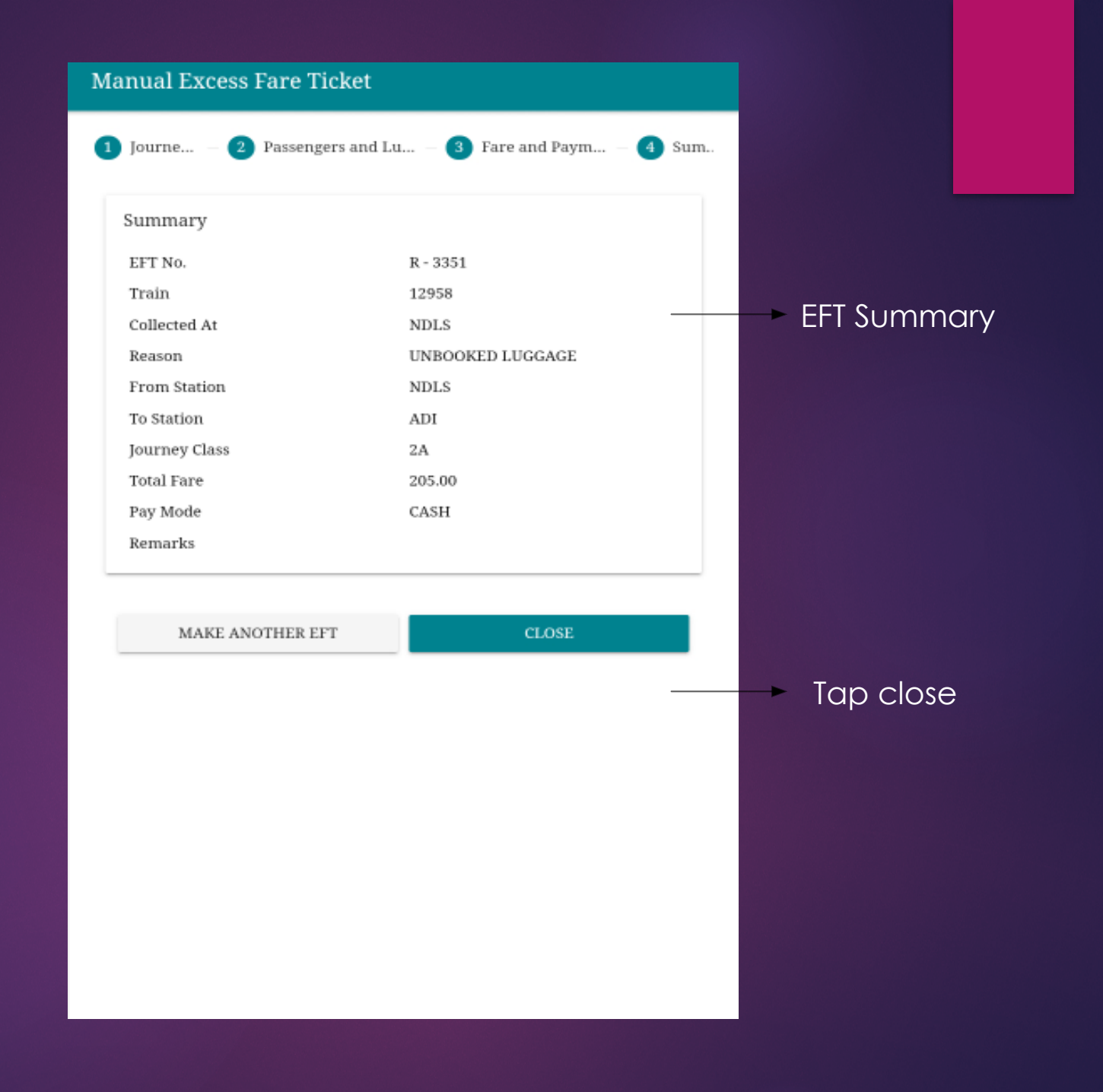

### FFT Against PNR

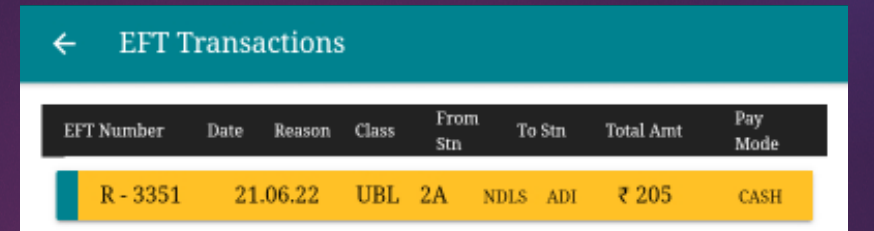

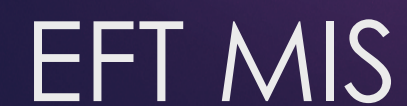

| F        | Boardin  | g Po     | oints            |                 |          |          |                | N             | DLS,     | DEC,       | GGN,     | JP, AI   | I, F     | Ť         |    | >  | Ta | p ic | con   |      |     |
|----------|----------|----------|------------------|-----------------|----------|----------|----------------|---------------|----------|------------|----------|----------|----------|-----------|----|----|----|------|-------|------|-----|
|          | ALL      | _        | NO               | :               |          | TU       |                | NT            |          | 0          | CAN      |          | CURR     |           |    |    |    |      |       |      |     |
| 60<br>A1 | 58<br>A2 | 56<br>A3 | 56<br>A4         | 56<br>A5        | 81<br>B1 | 75<br>B2 | 72<br>BS       | 71<br>84      | 78<br>85 | 82<br>B6   | 81<br>B7 | 79<br>88 | 76<br>89 | 79<br>B10 |    |    |    |      |       |      |     |
|          | 14       |          | ATHAI<br>M19- I  | RV KO<br>E D- ~ | KATE     |          | 25026<br>0 -   | 63773         |          | NDLS       | S-ADI    | -        |          |           |    |    |    |      |       |      |     |
|          | 15       |          | NIRM.<br>F63- Y  | ALA B<br>V- #   | EN       |          | 23406<br>37700 | 39799<br>94 - |          | NDLS<br>SS | S-ADI    |          |          |           |    |    |    |      |       |      |     |
|          | 16       |          | HAKIN<br>M54- I  | M KHA<br>2 V- ^ | N        |          | 26048<br>0 -   | 57725         |          | NDLS       | 5-ABR    |          |          |           |    |    |    |      |       |      |     |
|          | 17       |          | CHAN<br>F52- E   | DRIK#<br>V- ^   | A PATI   | L        | 22419<br>0 -   | 40181         |          | NDLS       | S-ADI    |          |          |           |    |    |    |      |       |      |     |
|          | 1        | 8        | MIS<br>F22       | HA P#           | ATEL     |          | 2241<br>0 -    | 94018         | 1        | NDI.       | .S-ADI   | -        |          |           | -> | Lo | ng | pre  | ess p | oass | enç |
|          | 19       |          | ANIL (<br>M58- I | GUPTA<br>E V- ^ | L        |          | 26043<br>0 -   | 50825         |          | NDLS<br>HO | S-ADI    |          |          |           |    |    |    |      |       |      |     |
|          | 20       |          | MADH             | IU GUI          | PTA      |          | 26043          | 50825         |          | NDLS       | S-ADI    |          |          |           |    |    |    |      |       |      |     |

### Normal shift

| Shift Passenger to a Vacant Berth                  | ×            |              |
|----------------------------------------------------|--------------|--------------|
| Selected passenger to reallocate :                 |              |              |
| MISHA PATEL 2241940181 NDLS ADI<br>F22 - E V - ^ E |              |              |
| BERTH TO BE ALLOCATED:                             |              |              |
| A1 [2A] - 15 NDLS $\rightarrow$ ADI                | $\mathbf{V}$ | Select Berth |
| SUBMIT                                             |              |              |
|                                                    |              |              |
|                                                    |              |              |
|                                                    |              |              |
|                                                    |              |              |
|                                                    |              |              |
|                                                    |              |              |
|                                                    |              |              |
|                                                    |              |              |
|                                                    |              |              |
|                                                    |              |              |
|                                                    |              |              |

### Normal shift

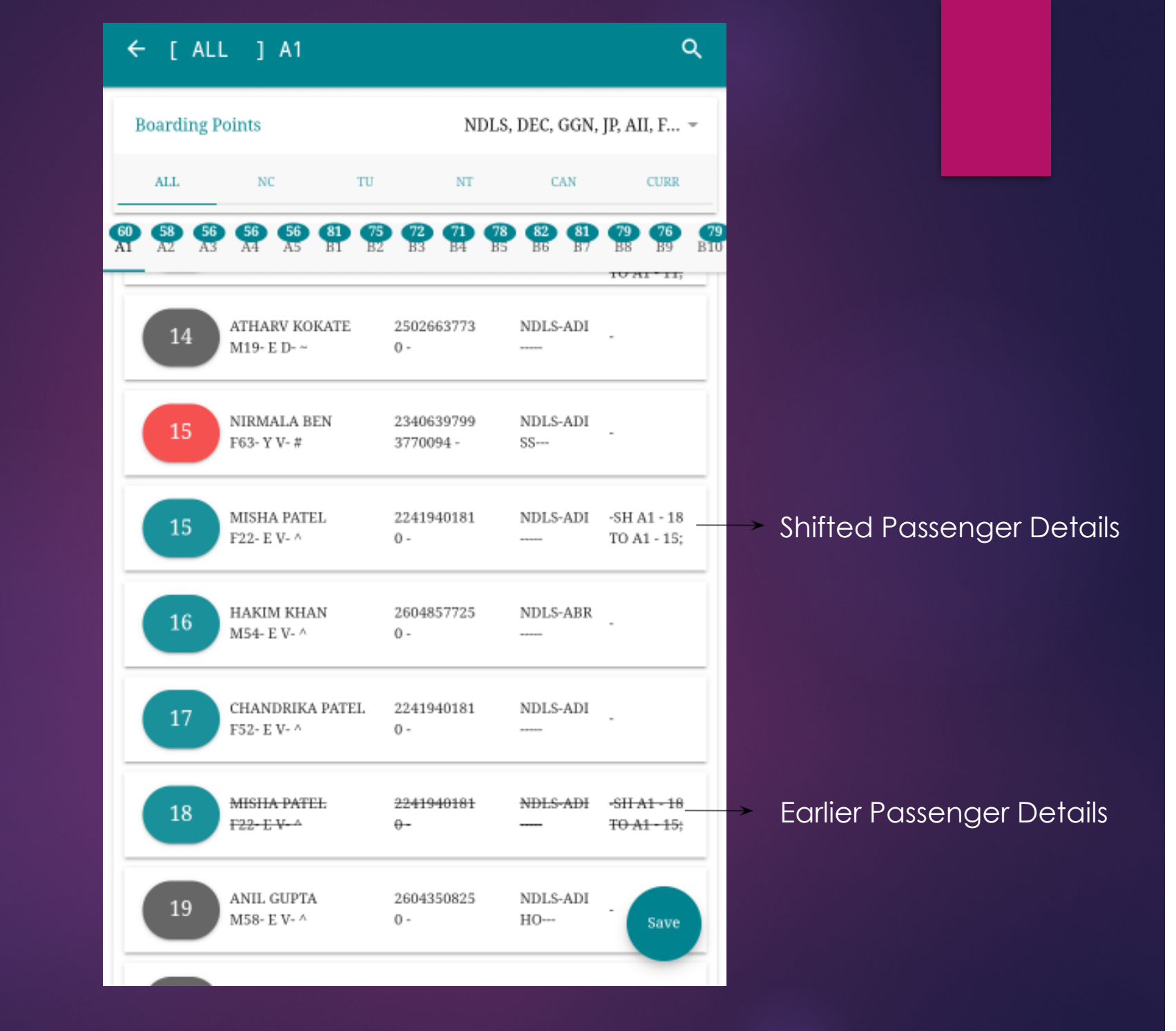

### Normal shift

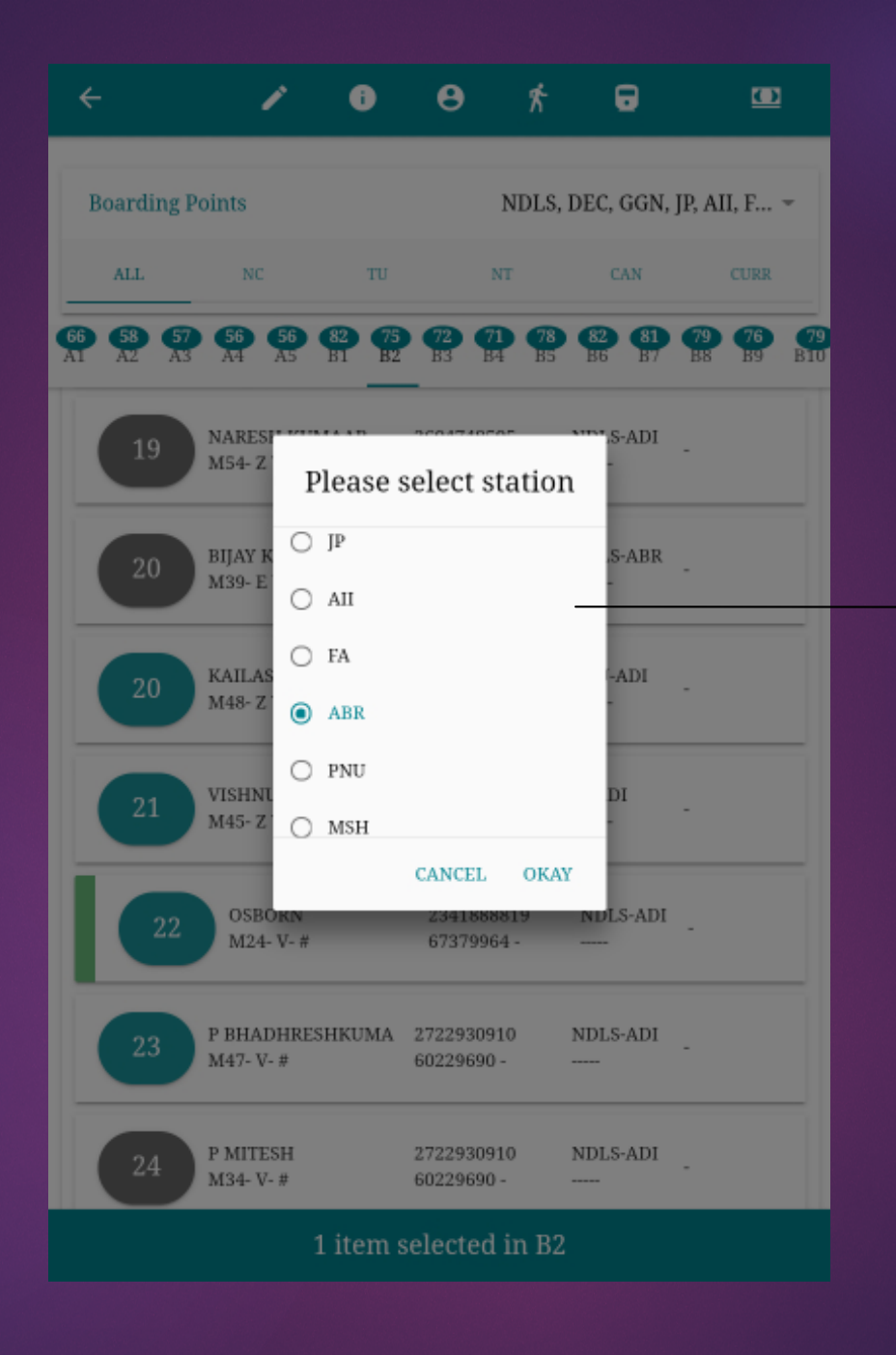

### Select station For got down

# Got down

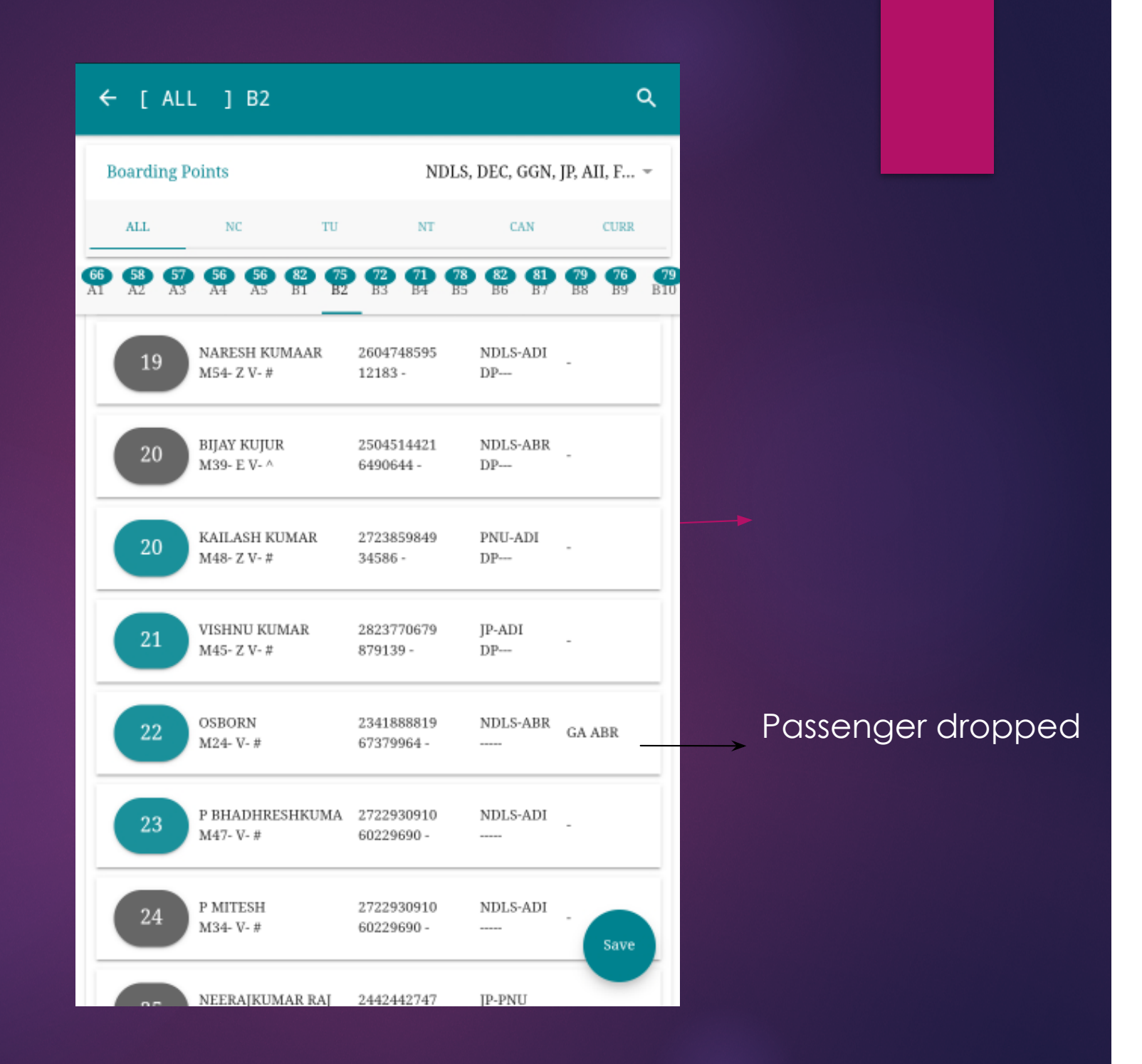

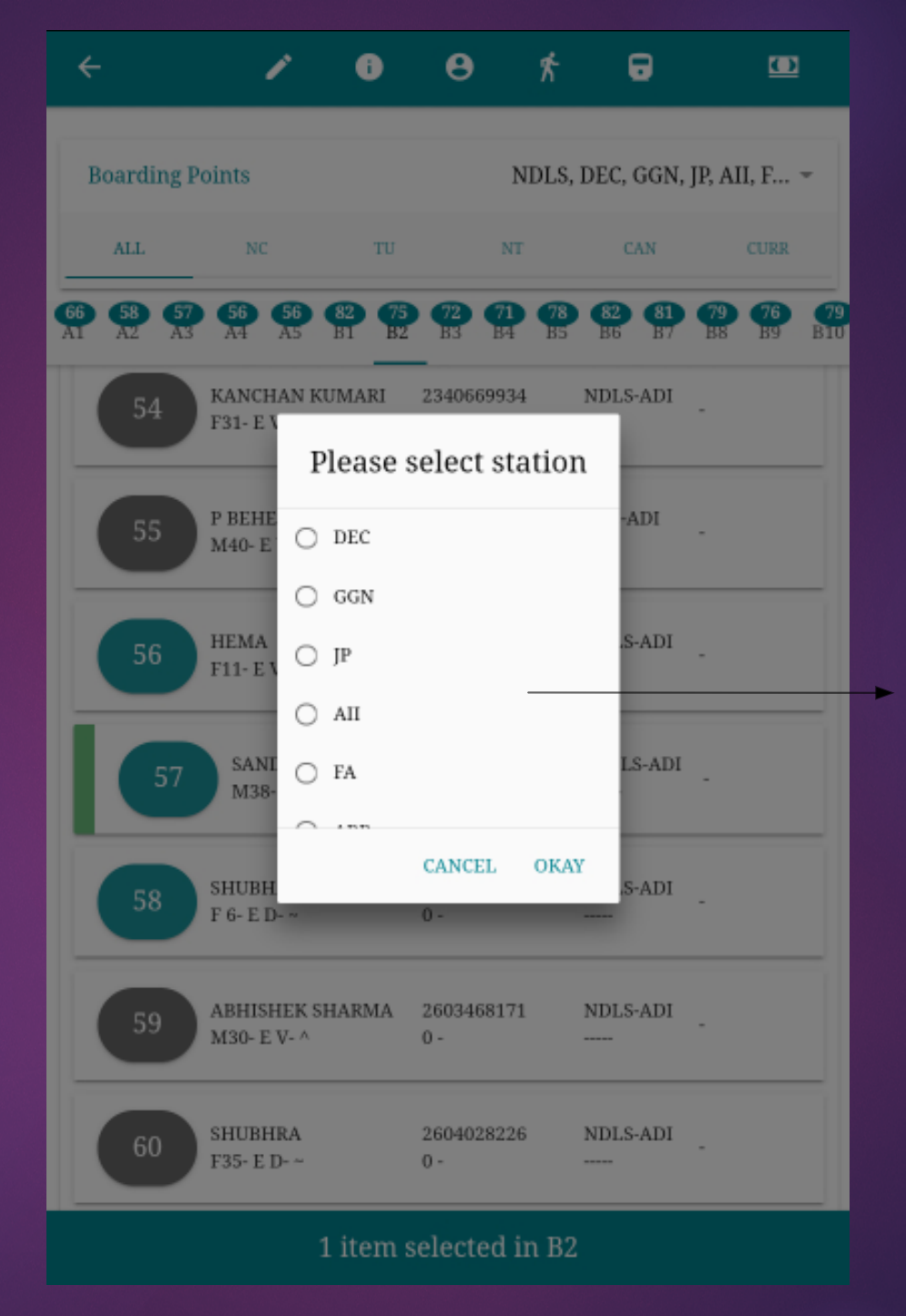

Select station for Boarding

# Boarded at

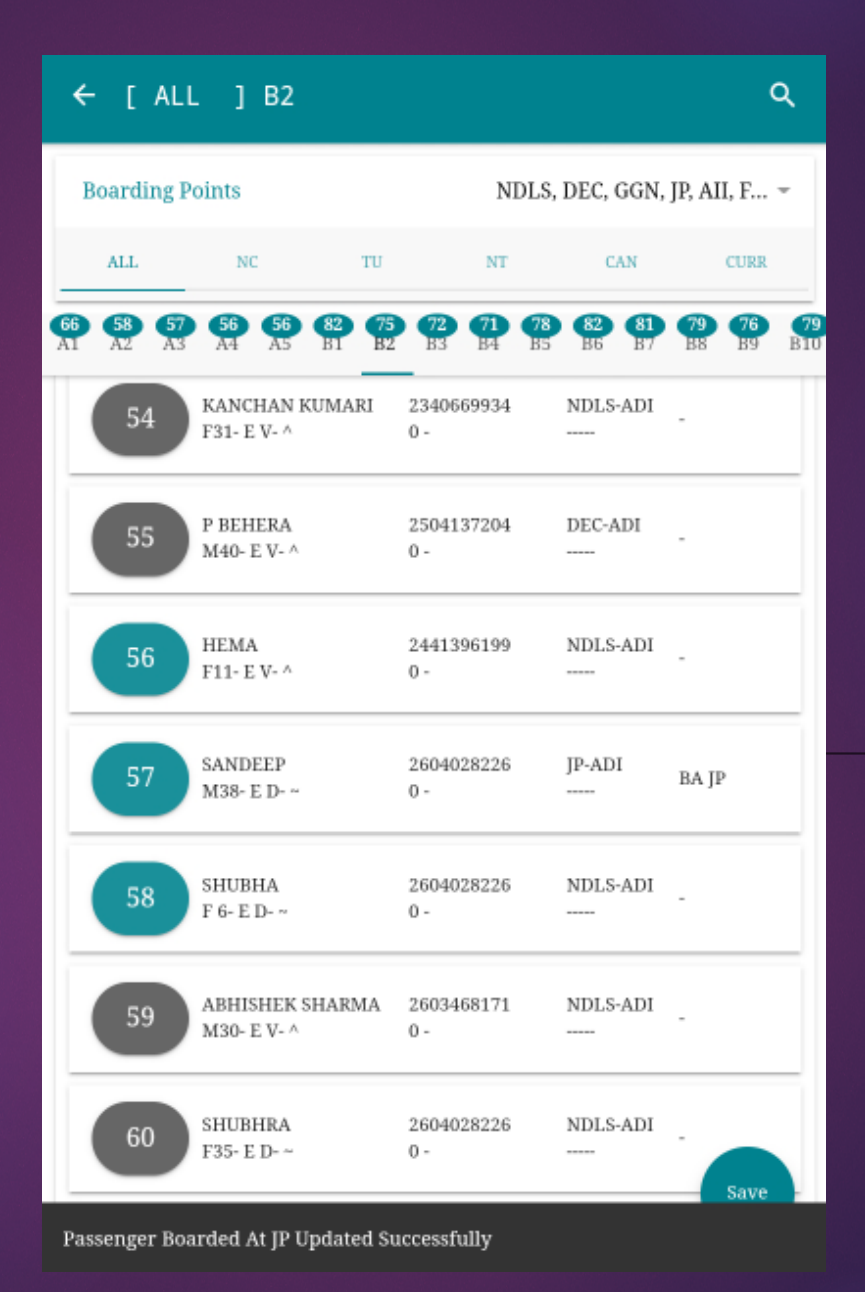

### Boarding changed

# Boarded

|                                          |                                               |                          |                                               | Start typing PNR            |                 |            |                           |             |
|------------------------------------------|-----------------------------------------------|--------------------------|-----------------------------------------------|-----------------------------|-----------------|------------|---------------------------|-------------|
| ← [ ALL ] A1                             |                                               |                          | ٩                                             | number Or<br>passenger name | Search Page     |            |                           |             |
| Boarding Points                          | NDLS, DF                                      | EC, GGN, JI              | ?, AII, F 👻                                   |                             | Q 765           |            |                           |             |
| ALL NC T                                 |                                               | CAN                      | CURR                                          |                             | A5<br>16        | 2141776524 | ISHAN KATHALE<br>M32      | NDLS<br>ADI |
| AI AZ A3 A4 A5 BI<br>0 AHAAN<br>M 8- E D | B2 B3 B4 B5 1<br>2339802035 ND<br>2339802035N | B6 B7<br>PLS-ADI<br>ROSB | 88 89 B)                                      |                             | A5<br>18        | 2141776524 | NEELKANTHAM<br>D<br>M35   | NDLS<br>ADI |
| 0 SANVI GUPTA<br>F 8- E V                | 2604350825 ND<br>2604350825N                  | LS-ADI -<br>NOSB -       |                                               | Search result               | <u>A3</u><br>31 | 2818786765 | SANJAY KR<br>VERMA<br>M46 | NDLS<br>ABR |
| 1 ANANDRAJ<br>M70- E V- ^                | 2339802035 ND<br>NOCONC                       | LS-ADI                   |                                               |                             | A3<br>32        | 2818786765 | ARTI VERMA<br>F39         | NDLS<br>ABR |
| 2 PUJA<br>F39- E V- ^                    | 2339802035 ND<br>0                            | LS-ADI -                 |                                               |                             | A3<br>33        | 2818786765 | AYUSHMAN<br>M13           | NDLS<br>ABR |
| 2 ABC<br>33M- Z V                        | 123456789 ND<br>123456789                     | DLS-ADI D                | DUTY PASS                                     |                             | B4<br>10        | 2342776563 | PHURBA<br>TAMANG<br>M28   | NDLS<br>JP  |
| 3 SAROJ<br>F66-E V-A                     | 2339802035 NB<br>NOCONC                       | <del>LS-ADI -</del>      | <del>SH A1 - 3</del><br><del>'O A1 - 8;</del> |                             | B8<br>53        | 2341765698 | TEJASVEER<br>SINGH<br>M12 | NDLS<br>ADI |
| 3 LEENA R KUMAR<br>F52- E V- ^           | 2722331890 ND<br>0                            | LS-ADI -{<br>- T         | SH A1 - 8<br>YO Save                          |                             | B8<br>54        | 2341765698 | ARSHNOOR<br>KAUR<br>F 8   | NDLS<br>ADI |
| SUNITA SUHAG                             | 2822557958 GG                                 | N-ADI                    |                                               |                             |                 | c          | LOSE                      |             |

×

PNR soarch

| ÷                                          |                             | 1                    | 2 🖸                       |
|--------------------------------------------|-----------------------------|----------------------|---------------------------|
| Boarding Points                            | NDI                         | .S, DEC, GGN,        | JP, AII, F 👻              |
| ALL NC                                     | TU NT                       | CAN                  | CURR                      |
| <b>58 58 56 56 81 81 81 81 81 81 81 81</b> | <b>75 72 71</b><br>B2 B3 B4 | 78 82 81<br>55 86 87 | <b>79 76 79</b> B8 B9 B10 |
| 2 PUJA<br>F39- E V- ^                      | 2339802035<br>0 -           | NDLS-ADI             | -                         |
| 3 SAROJ                                    | 2339802035                  | NDLS-ADI             |                           |
| F66- E V- ^                                | NOCONC -                    |                      |                           |
| 4 SUNITA SUHAG                             | 2822557958                  | GGN-ADI              |                           |
| F52- E V- ^                                | 0 -                         |                      |                           |
| 6 IJAY SINGH                               | 2822557958                  | GGN-ADI              |                           |
| M 7- E V- ^                                | 0 -                         |                      |                           |
| 7 ANUPMA JINDAL                            | 2604105892                  | NDLS-ABR             | -                         |
| F54- E V- ^                                | 0 -                         | GN                   |                           |
| 7 DEVA PRASAD SAH                          | 2141594493                  | ABR-ADI              | -                         |
| M70- ENV- &                                | NOCONC -                    | SS                   |                           |
| 8 LEENA R KUMAR                            | 2722331890                  | NDLS-ADI             | -                         |
| F52- E V- ^                                | 0 -                         |                      |                           |
| 2 item s                                   | selected in A1              | & A1                 |                           |

#### Select two passengers For mutual shift

Select on Mutual shift icon

### Mutual Shift

| <b>+</b>                                                                                                    | 22                |       |
|----------------------------------------------------------------------------------------------------|-------------------|-------|
| Boarding Points NDLS, DEC, GG                                                                                                    | N, JP, A          | II, F |
| ALL NC TU NT CAN                                                                                                    |                   |       |
| 58         58         56         56         56         81         75         72         71         78         82         83           A1         A2         A3         A4         A5         B1         B2         B3         B4         B5         B6         B1 | 9 <b>79</b><br>88 | PG BI |
| 2 PUJA 2339802035 NDLS-ADI<br>F39- E V- ^ 0                                                                                                    | -                 |       |
| 3 SAROJ 2339802035 NDLS-AD                                                                                                    | I _               |       |
| 4 SUNITA<br>F52-EV Are you sure want do mutual DI shift?                                                                                                    |                   |       |
| 6 IJAY SID<br>M 7- E V DI                                                                                                    | -                 |       |
| 7 ANUPMA JINDAL 2604105892 NDLS-ABR<br>F54- E V- ^ 0 - GN                                                                                                    | -                 |       |
| 7 DEVA PRASAD SAH 2141594493 ABR-ADI<br>M70- ENV- & NOCONC - SS                                                                                                    | -                 |       |
| 8 LEENA R KUMAR 2722331890 NDLS-AD<br>F52- E V- ^ 0                                                                                                    | I .               |       |
| 2 item selected in A1 & A1                                                                                                    |                   |       |

Mutual Shift

#### Click OK to confirm Mutual shift

| ← [ AI                                 | LL ] A1                                            |                                              |                      | ۹                                                |  |
|----------------------------------------|----------------------------------------------------|----------------------------------------------|----------------------|--------------------------------------------------|--|
| Boarding Points NDLS, DEC, GGN, JP, Al |                                                    |                                              |                      |                                                  |  |
| ALL                                    | NC                                                 | TU NT                                        | CAN                  | CURR                                             |  |
| 58 58 5<br>A1 A2 A                     | 6 56 56 81<br>3 A4 A5 B1                           | <b>75 72 71</b><br>B2 B3 B4                  | 78 82 81<br>B5 B6 B7 | 79 76 79<br>B8 B9 B10                            |  |
| 3                                      | <del>SAROJ</del><br>F66- E V-^                     | <del>2339802035</del><br><del>NOCONC -</del> | NDLS-ADI             | - <del>SH A1 - 3</del><br><del>TO A1 - 8;</del>  |  |
| 3                                      | LEENA R KUMAR<br>F52- E V- ^                       | 2722331890<br>0 -                            | NDLS-ADI             | -SH A1 - 8<br>TO A1 - 3;                         |  |
| 4                                      | SUNITA SUHAG<br>F52- E V- ^                        | 2822557958<br>0 -                            | GGN-ADI              |                                                  |  |
| 6                                      | IJAY SINGH<br>M 7- E V- ^                          | 2822557958<br>0 -                            | GGN-ADI<br>          |                                                  |  |
| 7                                      | ANUPMA JINDAL<br>F54- E V- ^                       | 2604105892<br>0 -                            | NDLS-ABR<br>GN       |                                                  |  |
| 7                                      | DEVA PRASAD SAH<br>M70- ENV- &                     | 2141594493<br>NOCONC -                       | ABR-ADI<br>SS        |                                                  |  |
| 8                                      | <del>LEENA R KUMAR</del><br><del>F52- E V- ^</del> | <del>2722331890</del><br><del>0~</del>       | NDLS-ADI             | - <del>SII A1 - 8</del><br><del>TO A1 - 3:</del> |  |
| 8                                      | SAROJ<br>F66- E V- ^                               | 2339802035<br>NOCONC -                       | NDLS-ADI             | -SH A.<br>TO A1 - 8;                             |  |

### Mutual shifting completed

### Mutual Shift

### List of pages available

| • HHTUSER3 |                  | •                                                                      | 6 | ព              | <          |  |  |
|------------|------------------|------------------------------------------------------------------------|---|----------------|------------|--|--|
| <b>f</b>   | Home             | HTUSER31                                                               |   |                |            |  |  |
| 0          | QR Scan Ticket   | (HTOJEKJ                                                               |   |                |            |  |  |
|            | Chart View       |                                                                        |   |                |            |  |  |
| a          | Vacant Berth     | 5F5FBE2                                                                |   |                |            |  |  |
| Ξ          | Paper EFT        | 15.06.2022<br>12958 - ADI SJ RAJDHANI                                  |   |                |            |  |  |
| $\bigcirc$ | EFT MIS          | NDLS → ADI<br>A1,A2,A3,A4,A5,B1,B2,B3,B4,B5,B6,B7<br>,B8,B9,B10,B11,H1 |   |                |            |  |  |
| ≣          | Wait List        |                                                                        |   |                |            |  |  |
| 2          | RAC Allocation   | ₹ 1000                                                                 |   |                |            |  |  |
|            | Reports          | 21.06.2022 12:53:16                                                    |   |                |            |  |  |
| +*         | Pass Booking     | Connected via wifi                                                     |   |                |            |  |  |
| -          | Team Members     |                                                                        |   |                |            |  |  |
| 8          | Coach Assignment | 10 (20)                                                                |   |                |            |  |  |
| ?          | About            | A3 (56)<br>B2 (75)                                                     |   | B3 (7          | 72)        |  |  |
|            | Feedback         | B6 (82)<br>B10 (79)                                                    |   | B7 (8<br>B11 ( | 31)<br>77) |  |  |
| €          | Log Out          | W/L (6)                                                                |   |                |            |  |  |
|            |                  |                                                                        |   |                |            |  |  |
|            |                  |                                                                        |   |                |            |  |  |
|            |                  | VIEW CHART 🛱                                                           |   |                |            |  |  |

## Side menu
| <b>e</b> 1 | HHTUSER3         | <u>₀ ₀ ù</u> <                                           |                     | ÷   | Vac   | ant B | erths    |       |      |       |    |    |    |
|------------|------------------|----------------------------------------------------------|---------------------|-----|-------|-------|----------|-------|------|-------|----|----|----|
| ŧ.         | Home             |                                                          | Count of vacant     | B1  | 0 B11 | BEI   | H1 B1 A1 | B2 A2 | ВЗ / | A3 B4 | A4 | В5 | A: |
| 0          | QR Scan Ticket   | HHTUSER3]                                                | Berth in this coach |     | BERT  | H NO  | CLASS    | SRC   |      | DEST  |    |    |    |
|            | Chart View       |                                                          |                     | - 1 | 1     |       | 2A       | NDLS  |      | ADI   |    | _  |    |
| a          | Vacant Berth     | 5F5FBE2                                                  | Coaches             |     | 2     |       | 2A       | NDLS  |      | ADI   |    |    |    |
|            | Paper EFT        | 15.06.2022                                               |                     |     |       |       |          |       |      |       |    |    |    |
| $\bigcirc$ | EFT MIS          | NDLS - ADI                                               | Vacant berths       |     |       |       |          |       |      |       |    |    |    |
| Ŧ          | Wait List        | A1,A2,A3,A4,A5,B1,B2,B3,B4,B5,B6,B7<br>,B8,B9,B10,B11,H1 | Available in        |     |       |       |          |       |      |       |    |    |    |
| 2          | RAC Allocation   | NDLS, JP, ABR, PNU<br>₹ 1000                             | Coach C1            |     |       |       |          |       |      |       |    |    |    |
|            | Reports          | 21.06.2022 15:48:18                                      |                     |     |       |       |          |       |      |       |    |    |    |
| +2         | Pass Booking     | Disconnected                                             |                     |     |       |       |          |       |      |       |    |    |    |
| *          | Team Members     |                                                          |                     |     |       |       |          |       |      |       |    |    |    |
| •          | Coach Assignment |                                                          |                     |     |       |       |          |       |      |       |    |    |    |
| ?          | About            | A3 (57) A4 (56)<br>B2 (75) B3 (72)                       |                     |     |       |       |          |       |      |       |    |    |    |
|            | Feedback         | B6 (82) B7 (81)                                          |                     |     |       |       |          |       |      |       |    |    |    |
| €          | Log Out          | B10 (79) B11 (77)<br>W/L (6)                             |                     |     |       |       |          |       |      |       |    |    |    |
|            |                  |                                                          |                     |     |       |       |          |       |      |       |    |    |    |
|            |                  |                                                          |                     |     |       |       |          |       |      |       |    |    |    |
|            |                  | VIEW CHART 🛱                                             |                     |     |       |       |          |       |      |       |    |    |    |

# Vacant berth

# Tap on Paper EFT

-

| e        | HHTUSER3         | ۵ ۵                                  | <b>u</b> + <              |
|----------|------------------|--------------------------------------|---------------------------|
| <b>f</b> | Home             | _                                    |                           |
| 0        | QR Scan Ticket   | HHTUSER3]                            |                           |
|          | Chart View       |                                      |                           |
| a        | Vacant Berth     | 5F5FBE2                              |                           |
| _0       | Paper EFT        | 15.06.2022                           |                           |
|          | EFT MIS          | 12958 - ADI SJ RA<br>NDLS → ADI      | JDHANI                    |
| E        | Wait List        | A1,A2,A3,A4,A5,F<br>,B8,B9,B10,B11,H | 31,B2,B3,B4,B5,B6,B7<br>1 |
| 2        | RAC Allocation   | NDLS, JP, ABR, P1<br>₹ 1000          | NU                        |
|          | Reports          | 21.06.2022 15:48:                    | 18                        |
| +2       | Pass Booking     | Disconnected                         |                           |
| *        | Team Members     |                                      |                           |
| 8        | Coach Assignment |                                      |                           |
| ?        | About            | A3 (57)                              | A4 (56)                   |
|          | Feedback         | B2 (75)<br>B6 (82)                   | B3 (72)<br>B7 (81)        |
| €        | Log Out          | B10 (79)<br>W/L (6)                  | B11 (77)                  |
|          |                  |                                      |                           |
|          |                  | VIE                                  | W CHART 🖬                 |

# Paper FFT Page

| eason of EFT                |                          |                         |
|-----------------------------|--------------------------|-------------------------|
| EFT Booklet                 | R   3353   3351 - 3400 - | Fill EFT reason details |
| Train No. 12958             | Collected at NDLS -      |                         |
| Reason*:                    | WITHOUT TICKET -         |                         |
| Remarks                     |                          |                         |
| Already held Tkt/Voucher/GO |                          |                         |
| FT Details                  |                          |                         |
| From N To                   | A Class 3A -             |                         |
| Mobile 1234567890           | Email ABC@GMAIL.COM      |                         |
| erth(s) available           |                          |                         |
| PREVIOUS                    | NEXT                     | Tap Next                |

# Paper FFT Page

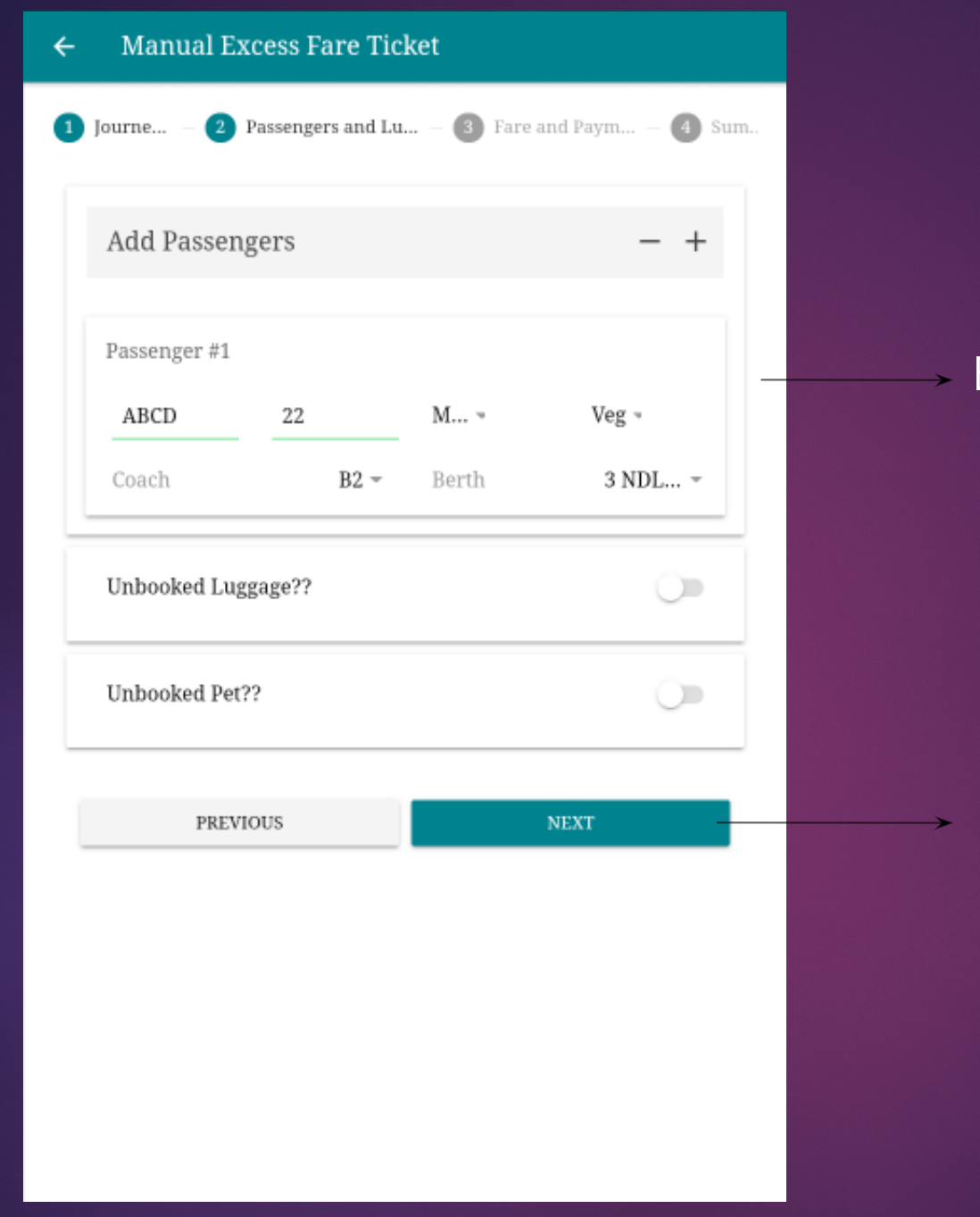

ADr

Paner FFT Pc

# Enter passenger details

# Tap Next

| 1 Journe – 2 Passengers and Lu | – 3 Fare and Paym – 4 Sum |
|--------------------------------|---------------------------|
|                                |                           |
| Fare Details                   |                           |
| Fare :                         | 1000                      |
| Luggage Fare :                 | 0                         |
| Excess Fare :                  | 0                         |
| GST :                          | 180                       |
| Total Fare:                    | 1180.00                   |
| Select Payment Method:         |                           |
| UPI QR Code                    | 0                         |
| UPI                            | 0                         |
| POS                            |                           |
| CASH                           | ۲                         |
| SPOS                           | 0                         |
|                                |                           |
| PREVIOUS                       | PREPARE EFT               |

# Enter fare details

# Tap Prepare EFT

# Paner FFT Page

| • Manual Excess    | Fare Ticket                           |
|--------------------|---------------------------------------|
| Journe – 2 Passeng | gers and Lu – 🜖 Fare and Paym – 🜗 Sur |
|                    |                                       |
| Summary            |                                       |
| EFT No.            | R - 3353                              |
| Train              | 12958                                 |
| Collected At       | NDLS                                  |
| Reason             | WITHOUT TICKET                        |
| From Station       | NDLS                                  |
| To Station         | ADI                                   |
| Journey Class      | 3A                                    |
| Total Fare         | 1180.00                               |
| Pay Mode           | CASH                                  |
| Remarks            |                                       |
|                    |                                       |
| MAKE ANOTHER E     | FT CLOSE                              |

# EFT fare summary Tap close

# Paner FFT Page

| Boarding Points       NDLS, DEC, GGN, JP, AII, F         ALL       NC       TU       NT       CAN       CURR         65       63       63       63       63       63       64       65       64       64       64       64       64       64       64       64       64       64       64       64       64       64       64       64       64       64       64       64       64       64       64       64       64       64       64       64       64       64       64       64       64       64       64       64       64       64       64       64       64       64       64       64       64       64       64       64       64       64       64       64       64       64       64       64       64       64       64       64       64       64       64       64       64       64       64       64       64       64       64       64       64       64       64       64       64       64       64       64       64       64       64       64       64       64       64       64       64       64 <td< th=""><th>← [ ALL ] B2</th><th></th><th></th><th>۹</th></td<>     | ← [ ALL ] B2                           |                                                |                    | ۹                                                |
|----------------------------------------------------------------------------------------------------|----------------------------------------|------------------------------------------------|--------------------|--------------------------------------------------|
| All       NC       TU       NT       CAN       CURR $G_A^{A}$ $G_A^{A}$                                                                                                    | Boarding Points                        | NDL                                            | S, DEC, GGN,       | JP, AII, F 👻                                     |
| 66       53       54       56       62       72       72       72       73       64       75       82       61       77       78       78       78       78       78       78       78       78       78       78       78       78       78       78       78       78       78       78       78       78       78       78       78       78       78       78       78       78       78       78       78       78       78       78       78       78       78       78       78       78       78       78       78       78       78       78       78       78       78       78       78       78       78       78       78       78       78       78       78       78       78       78       78       78       78       78       78       78       78       78       78       78       78       78       78       78       78       78       78       78       78       78       78       78       78       78       78       78       78       78       78       78       78       78       78        78       78 <t< th=""><th>ALL NC</th><th>TU NT</th><th>CAN</th><th>CURR</th></t<> | ALL NC                                 | TU NT                                          | CAN                | CURR                                             |
| $\begin{array}{ c c c c c c c c c c c c c c c c c c c$                                                                                                    | 66 68 57 56 56 82<br>A1 A2 A3 A4 A5 B1 | <b>75 72 71 7</b><br>B2 B3 B4 B                | 8 82 81<br>5 86 87 | 79 76 79<br>B8 B9 B10                            |
| 2       VINOD<br>M42- D $2242043456$<br>$68069275 -$ NDLS-ADI<br>.         3       POOJA<br>F28- D $2242043456$<br>$68069275 -$ NDLS-ADI<br>UUC B2-3<br>TO A1-19;         3       ABCD<br>M22- V       00R003353<br>0 -       NDLS-ADI<br>-WT         4       VISHNU SINGH<br>M23- E V- ^ $2442945455$<br>0 -       NDLS-JP<br>                                                                                                    | 1 KHARWAR SUNIL<br>M31- D              | 2242043456<br>68069275 -                       | NDLS-ADI           |                                                  |
| 3       POOJA<br>F28-D       2242043456<br>68069275-       NDLS-ADI<br>-UUC B23<br>TO A1 - 19;         3       ABCD<br>M22-V       00R003353<br>0 -       NDLS-ADI<br>-WT         4       VISHNU SINGH<br>M23- E V- ^       2442945455<br>0 -       NDLS-JP<br>GN       -         4       KANTA TAPARIA<br>F65- E V- ^       2442686297<br>NOCONC -       JP-ADI<br>SS       -         5       SAKSHI<br>F 7- D       2242043456<br>68069275 -       NDLS-ADI<br>-       Save                                                                                                    | 2 VINOD<br>M42- D                      | 2242043456<br>68069275 -                       | NDLS-ADI           |                                                  |
| 3       ABCD<br>M22- V       00R003353<br>0 -       NDLS-ADI<br>-WT         4       VISHNU SINGH<br>M23- E V- ^       2442945455<br>0 -       NDLS-JP<br>GN       -         4       VISHNU SINGH<br>M23- E V- ^       2442945455<br>0 -       NDLS-JP<br>GN       -         4       KANTA TAPARIA<br>F65- E V- ^       2442686297<br>NOCONC -       JP-ADI<br>SS       -         5       SAKSHI<br>F 7- D       2242043456<br>68069275 -       NDLS-ADI<br>-       Save                                                                                                    | 3 POOJA<br>128- D                      | <del>2242043456</del><br><del>68069275 -</del> | NDLS-ADI           | <del>-UUC B2 - 3</del><br><del>TO A1 - 19;</del> |
| 4       VISHNU SINGH<br>M23- E V- ^       2442945455<br>0 -       NDLS-JP<br>GN       -         4       KANTA TAPARIA<br>F65- E V- ^       2442686297<br>NOCONC -       JP-ADI<br>SS       -         5       SAKSHI<br>F 7- D       2242043456<br>68069275 -       NDLS-ADI<br>-                                                                                                    | 3 ABCD<br>M22- V                       | 00R003353<br>0 -                               | NDLS-ADI           | -WT -                                            |
| 4         KANTA TAPARIA<br>F65- E V- ^         2442686297<br>NOCONC -         JP-ADI<br>SS         -           5         SAKSHI<br>F 7- D         2242043456<br>68069275 -         NDLS-ADI<br>-         Save                                                                                                    | 4 VISHNU SINGH<br>M23- E V- ^          | 2442945455<br>0 -                              | NDLS-JP<br>GN      | -                                                |
| SAKSHI         2242043456         NDLS-ADI         Save           5         F 7- D         68069275 -          Save                                                                                                    | 4 KANTA TAPARIA<br>F65- E V- ^         | 2442686297<br>NOCONC -                         | JP-ADI<br>SS       |                                                  |
|                                                                                                    | 5 SAKSHI<br>F 7- D                     | 2242043456<br>68069275 -                       | NDLS-ADI<br>       | Save                                             |

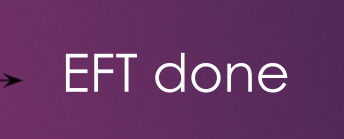

# Paper FFT Page

# Tap on Waitlist

| <b>9</b> 1 | HTUSER3          | 🛆 😐 🕻 🗆 <                                                |
|------------|------------------|----------------------------------------------------------|
| <b>A</b>   | Home             |                                                          |
| 0          | QR Scan Ticket   | HHTUSER3]                                                |
|            | Chart View       |                                                          |
| a          | Vacant Berth     | 5F5FBE2                                                  |
| Ο          | Paper EFT        | 15.06.2022                                               |
| $\bigcirc$ | EFT MIS          | 12958 - ADI SJ RAJDHANI<br>NDLS → ADI                    |
| - =        | Wait List        | A1,A2,A3,A4,A5,B1,B2,B3,B4,B5,B6,B7<br>,B8,B9,B10,B11,H1 |
| 2          | RAC Allocation   | NDLS, JP, ABR, PNU                                       |
|            | Reports          | 21.06.2022 15:48:18                                      |
| +2         | Pass Booking     | Disconnected                                             |
| *          | Team Members     |                                                          |
| 8          | Coach Assignment |                                                          |
| ?          | About            | A3 (57) A4 (56)<br>B2 (75) B3 (72)                       |
|            | Feedback         | B6 (82) B7 (81)                                          |
| Э          | Log Out          | B10 (79) B11 (77)<br>W/L (6)                             |
|            |                  | W,D (0)                                                  |
|            |                  |                                                          |
|            |                  | VIEW CHART 🛅                                             |
|            |                  |                                                          |

# Waitlist page

| Waitlist Pa                | assengers                 |             |           |                          |
|----------------------------|---------------------------|-------------|-----------|--------------------------|
| 3A                         |                           | 2A          | 1A        |                          |
| WL/NO<br>PNR               | NAME<br>AGE/SEX           | SRC<br>DEST | COACH-BER |                          |
| W/L ( 1 ) 2<br>2604857725  | MURAD<br>KHAN<br>M48      | NDLS<br>ABR | W/L - NA  |                          |
| W/L ( 2 ) 3<br>2604857725  | RAYDAN<br>KHAN<br>M56     | NDLS<br>ABR | W/L - NA  |                          |
| W/L ( 1 ) 6<br>2823050228  | HEMLATA<br>GOSWAMI<br>F39 | NDLS<br>ABR | W/L - NA  | Waitlist Passengers list |
| V/L ( 6 ) 65<br>342914540  | K H PATIL<br>M52          | NDLS<br>ADI | W/L - NA  |                          |
| N/L ( 7 ) 66<br>2342914540 | N C PARMAR<br>M45         | NDLS<br>ADI | W/L - NA  |                          |
| GN 2<br>2604105892         | ANUPMA<br>JINDAL<br>F54   | NDLS<br>ABR | A1 - 7    |                          |
| SS 2<br>2141594493         | DEVA<br>PRASAD SAH<br>M70 | ABR<br>ADI  | A1 - 7    |                          |
| 2<br>2241940181            | MISHA PATEL<br>F22        | NDLS<br>ADI | A1 - 15   |                          |
|                            |                           |             |           |                          |

Waitlist page

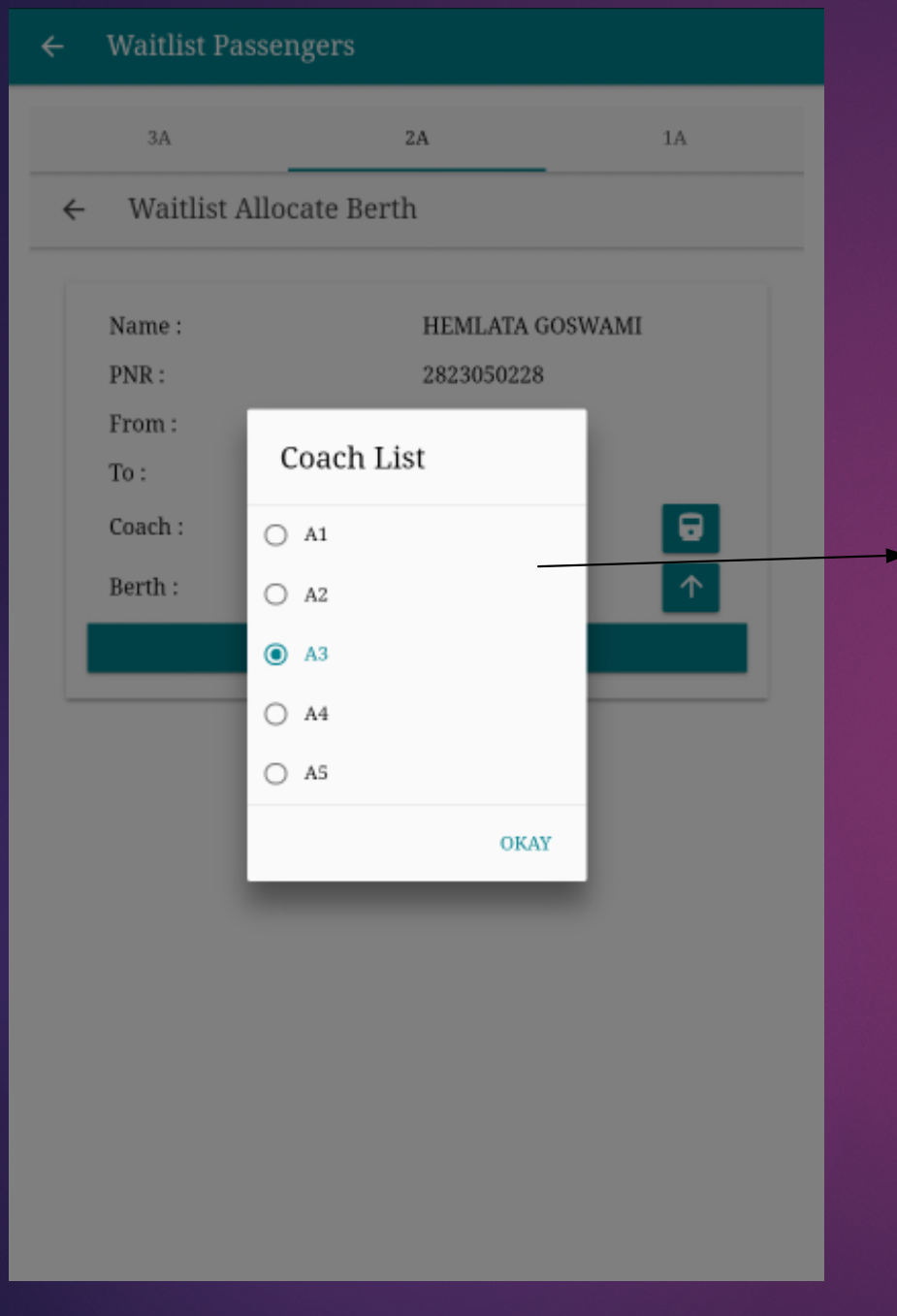

Waitlist berth allotment

#### Select coach

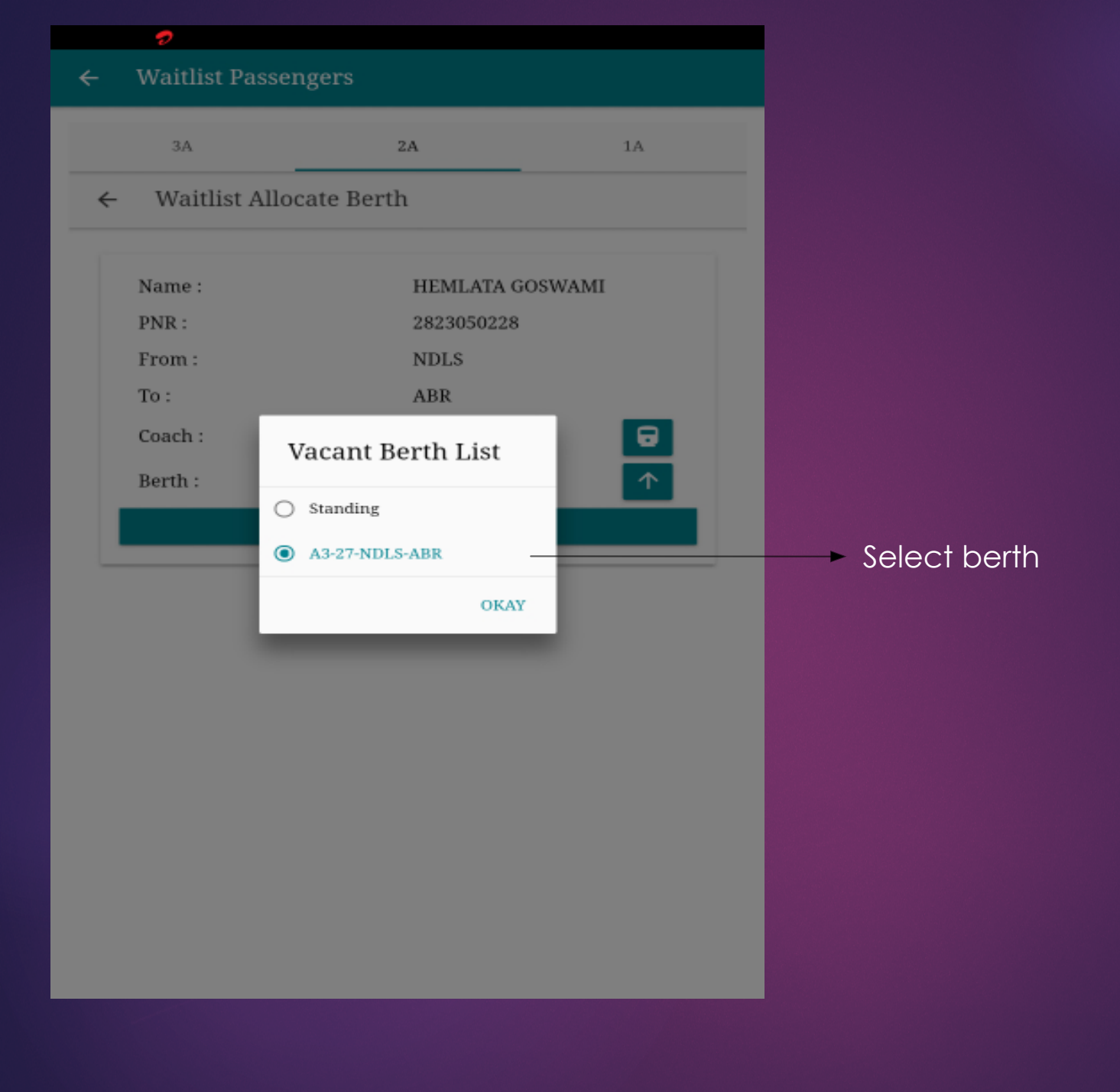

# Waitlist berth allotment

#### ← [ ALL 1246 ] A3

|          | Boarding           | Points                                          |                        | N                                                    | DLS, DEC, GGN                  | , JP, AII, F 👻       |
|----------|--------------------|-------------------------------------------------|------------------------|------------------------------------------------------|--------------------------------|----------------------|
|          | ALL                | NC                                              | TU                     | NT                                                   | CAN                            | CURR                 |
| 64<br>41 | 58 5<br>A2 A<br>24 | 7 56 56<br>3 A4 A5<br>AKHILESH K<br>M41- E V- ^ | 82 75<br>B1 B2<br>UMAR | <b>72</b><br>B3 <b>71</b><br>B4<br>2242825777<br>0 - | 78 82 81<br>85 GGN-JP<br>GN-JP | - <b>79 76 79 80</b> |
|          | 25                 | JAPJEEV SING<br>M36- E V- ^                     | ЭH                     | 2603882386<br>0 -                                    | GGN-JP<br>GN-JP                |                      |
| Ī        | 26                 | SANDEEP AJI<br>M53- E D- ~                      | MANI                   | 2142974165<br>0 -                                    | DEC-JP<br>GN-JP                |                      |
|          | 27                 | ARASH PREE<br>F38- ENV- &                       | Т                      | 2502291728<br>0 -                                    | NDLS-ABR<br>GN-ABR             |                      |
| Ī        | 27                 | HEMLATA GO<br>F39- PQ- ~                        | OSWAMI                 | 2823050228<br>-                                      | NDLS-ABR<br>W/L-1              | WLCNF                |
|          | 28                 | GAGAN PREE<br>F33- ENV- &                       | T                      | 2502291728<br>0 -                                    | NDLS-ABR<br>GN-ABR             |                      |
|          | 29                 | GURANSH SI<br>M 9- ENV- &                       | NGH                    | 2502291728<br>0 -                                    | NDLS-ABR<br>GN-ABR             |                      |
| -        |                    | SHER SINGH                                      |                        | 2602473192                                           | NDLS-AII                       | Save                 |

0 -

GN-ABR

Q

### Waitlist Confirmed

# Waitlist berth

M44- E V- ^

30

# RAC Allocation

| <b>e</b> 1 | HTUSER3          | <mark></mark>                      |                       |              |            |  |
|------------|------------------|------------------------------------|-----------------------|--------------|------------|--|
| <b>f</b>   | Home             |                                    |                       |              |            |  |
| 0          | QR Scan Ticket   | HHTUSER3                           | ;]                    |              |            |  |
|            | Chart View       |                                    |                       |              |            |  |
| a          | Vacant Berth     | 5F5FBE2                            |                       |              |            |  |
| Ξ          | Paper EFT        | 15.06.2022                         | :                     |              |            |  |
| $\bigcirc$ | EFT MIS          | 12958 - AD<br>NDLS $\rightarrow A$ | DI SJ RAJD<br>DI      | HANI         |            |  |
| Ŧ          | Wait List        | A1,A2,A3,A<br>,B8,B9,B10           | 44,A5,B1,I<br>,B11,H1 | B2,B3,B4,I   | B5,B6,B7   |  |
| _\$        | RAC Allocation   | NDLS, JP, #<br>₹ 1000              | ABR, PNU              |              |            |  |
|            | Reports          | 21.06.2022                         | 15:48:18              |              |            |  |
| +2         | Pass Booking     | Disconnec                          | ted                   |              |            |  |
| ÷          | Team Members     |                                    |                       |              |            |  |
| 8          | Coach Assignment |                                    |                       |              |            |  |
| ?          | About            | A3 (5                              | 7)                    | A4 (         | 56)        |  |
|            | Feedback         | B2 (7<br>B6 (8                     | 2)                    | ВЗ (<br>В7 ( | 72)<br>81) |  |
| €          | Log Out          | B10 (7<br>W/L (                    | 79)<br>6)             | B11          | (77)       |  |
|            |                  |                                    | VIEW                  | CHART (      |            |  |
|            |                  |                                    |                       |              |            |  |

PAC Paga

#### ← RAC Berths

**3 3 3 3 3** A1 A2 A3 A4 A5

# RAC Passenger List

| _  |                        |                     |             |   |
|----|------------------------|---------------------|-------------|---|
|    |                        |                     |             |   |
|    | SURENDER<br>M58        | 2504341253<br>RC RC | NDLS<br>ADI | : |
| 35 | RAMBIR<br>SINGH<br>M42 | 2504341253<br>RC RC | NDLS<br>ADI | - |
|    | TARUN KR<br>M33        | 2504341253<br>RC RC | NDLS<br>ADI | - |
| 41 | SANDEEP KR<br>M32      | 2504341253<br>RC RC | NDLS<br>ADI | 2 |
|    | VIKAS YADAV<br>M30     | 2823327499<br>RC RC | NDLS<br>ADI | - |
| 47 | PREETA<br>YADAV<br>F30 | 2823327499<br>RC RC | NDLS<br>ADI | - |
|    |                        |                     |             |   |

B1 B2 B3 B4

4 88

2 85 4

4

4 89

PAC Paga

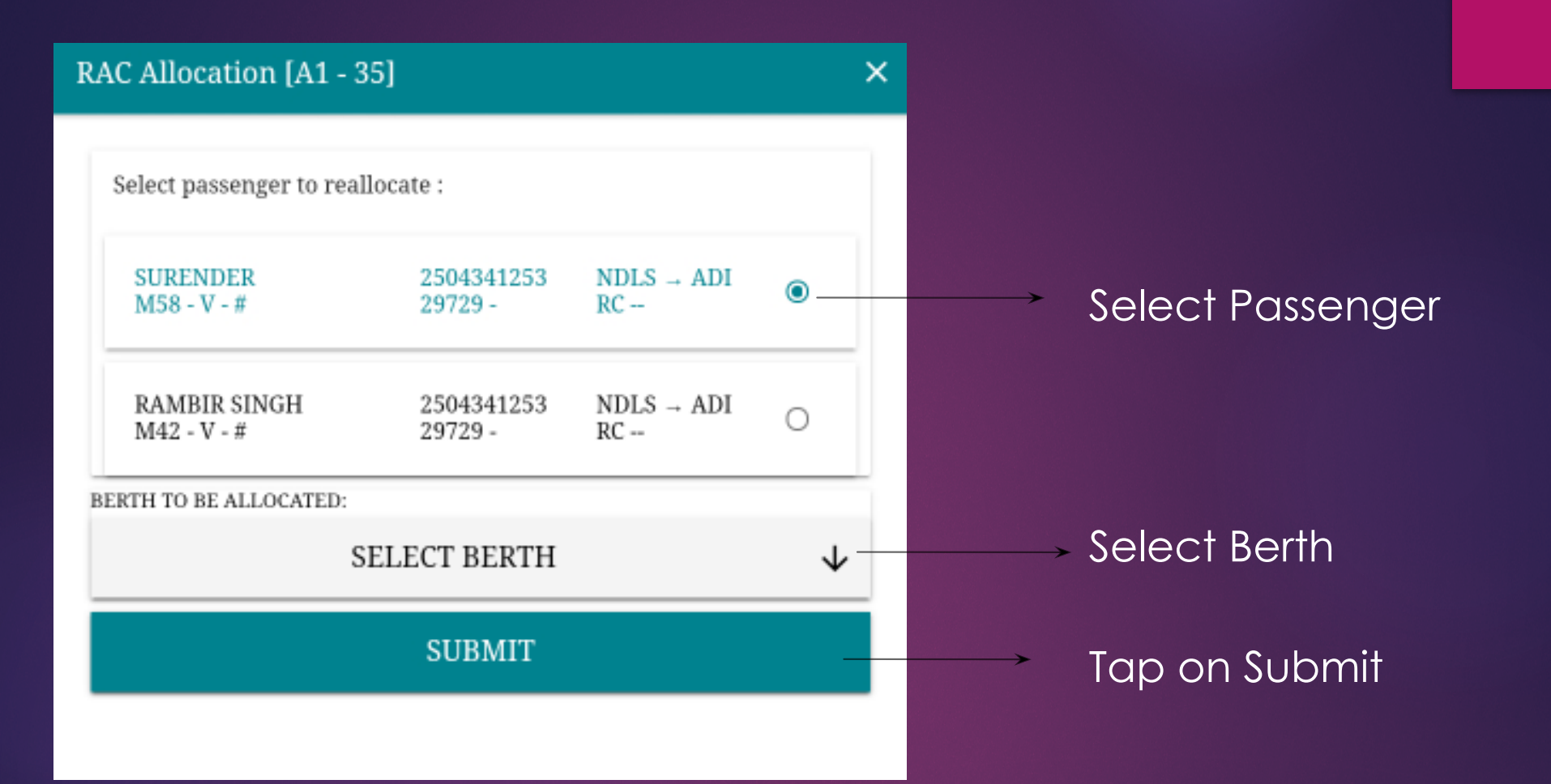

#### RAC Paga

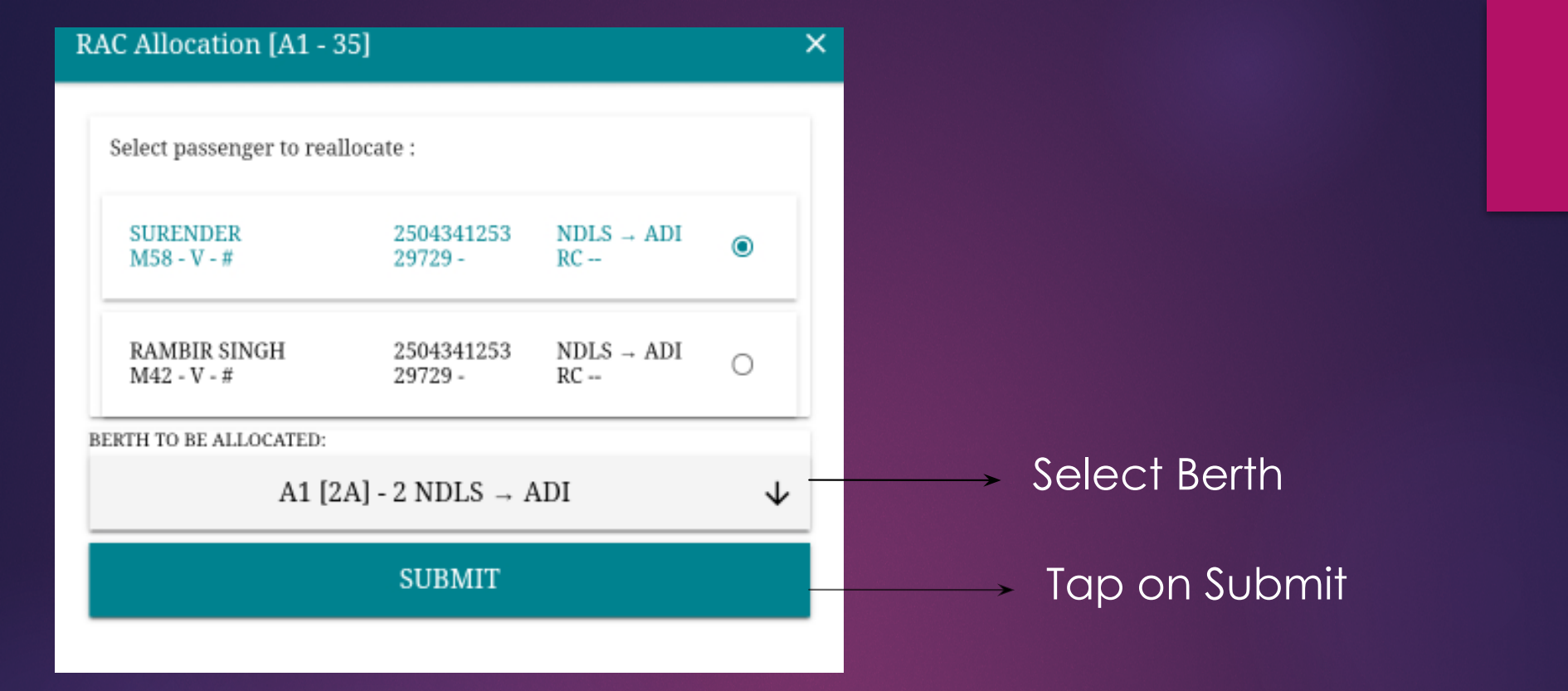

#### PAC Paga

#### ← RAC Berths

| 3<br>A1 | A2 | 3 3<br>A3 A4 A3        | 5 B1 B2 B3            | B4 B5       | 4 4 4<br>B6 B7 B8 | 4<br>89 |
|---------|----|------------------------|-----------------------|-------------|-------------------|---------|
|         |    | SURENDER<br>M58        | 2504341253<br>RC RCNF | NDLS<br>ADI | P<br>-RCNF A1 2   |         |
|         | 35 | RAMBIR<br>SINGH<br>M42 | 2504341253<br>RC RCNF | NDLS<br>ADI | P<br>RCNF         |         |
|         | 41 | TARUN KR<br>M33        | 2504341253<br>RC RC   | NDLS<br>ADI | Р.                |         |
|         | 41 | SANDEEP KR<br>M32      | 2504341253<br>RC RC   | NDLS<br>ADI | P<br>-            |         |
|         |    | VIKAS YADAV<br>M30     | 2823327499<br>RC RC   | NDLS<br>ADI | P                 |         |
|         | 47 | PREETA<br>YADAV<br>F30 | 2823327499<br>RC RC   | NDLS<br>ADI | P<br>-            |         |

# RAC Confirmed

PAC Page

|   | ← [ТU       | 9 ] A1                                      |    |        |                                         |                      |      |            |      |            |               | ۹ |
|---|-------------|---------------------------------------------|----|--------|-----------------------------------------|----------------------|------|------------|------|------------|---------------|---|
| ĺ | Boarding Po | ints                                        |    |        |                                         | NI                   | DLS, | DEC,       | GGN, | JP, AI     | I, F          | ÷ |
|   | ALL         | NC                                          |    | TU     |                                         | NT                   |      | c          | AN   |            | CURR          |   |
| A | 9 A2 A3     | A4 A5                                       | B1 | B2     | B3                                      | B4                   | B5   | B6         | Β7   | B8         | B9            | В |
|   | 2 st<br>M   | JRENDER<br>58- V- #                         |    | 2      | 504341<br>9729 -                        | 253                  |      | NDLS<br>RC | ADI  | -RCN<br>35 | F A1          |   |
|   | 3 SA<br>Fe  | AROJ<br>56- E V- ^                          |    | 2<br>N | 339802<br>IOCON                         | :035<br>C -          |      | NDLS       | ADI  | -          |               |   |
|   | 35          | <del>SURENDER</del><br><del>M58- V- #</del> |    |        | <del>250434</del><br><del>29729</del> - | <del>4253</del><br>, |      | NDLS<br>RC | -AĐI | -RCN       | <u>г А1 2</u> | ł |
|   | 35          | RAMBIR SIN<br>M42- V- #                     | ЗH |        | 250434<br>29729 -                       | 1253                 |      | NDLS<br>RC | ADI  | RCNI       | 7             |   |
|   | 41          | TARUN KR<br>M33- V- #                       |    |        | 250434<br>29729 -                       | 1253                 |      | NDLS<br>RC | -ADI | -          |               |   |
|   | 41          | SANDEEP KR<br>M32- V- #                     |    |        | 250434<br>29729 -                       | 1253                 |      | NDLS<br>RC | -ADI | -          |               |   |
|   | 47          | VIKAS YADA'<br>M30- E- ~                    | 7  |        | 282332<br>0 -                           | 7499                 |      | NDLS<br>RC | -ADI |            | Save          |   |
|   |             |                                             |    |        |                                         |                      |      |            |      |            | -             |   |

# Post RAC Chart page

P

| ← R        | leports                  |
|------------|--------------------------|
|            |                          |
| Ģ          | Occupancy                |
| 0          | Dropped Passengers       |
| 8          | After Charting Cancelled |
| 1          | Not Checked Passengers   |
| ₹          | Fare Chart               |
| Ś          | Released to PRS          |
| ↑          | Upgraded Passengers      |
| Ô          | Doctors                  |
| <b>1</b> = | Pass Booking             |

)ccupancv

| $\bigcirc$ |    |     |      |   |
|------------|----|-----|------|---|
| UCC        | up | anc | CY _ | - |
| List       |    |     |      |   |

| ÷ | Occupan    | су   |            |       | ALL |
|---|------------|------|------------|-------|-----|
|   | COACH WISE |      | CLASS WISE | TOTAL |     |
|   | A1         |      |            |       |     |
|   | FROM-TO    | Food | Denied     | TOTAL |     |
|   | NDLS-AII   | 1    | 0          | 1     |     |
|   | NDLS-ABR   | 5    | 0          | 5     |     |
|   | NDLS-PNU   | 2    | 0          | 2     |     |
|   | NDLS-MSH   | 1    | 0          | 1     |     |
|   | NDLS-ADI   | 39   | 4          | 43    |     |
|   | GGN-ABR    | 3    | 0          | 3     |     |
|   | GGN-ADI    | 2    | 0          | 2     |     |
|   | AII-ADI    | 0    | 1          | 1     |     |
|   | ABR-ADI    | 1    | 0          | 1     |     |
|   | TOTAL      | 54   | 5          | 59    |     |
|   |            |      |            |       |     |

#### A2

| FROM-TO  | Food | Denied | TOTAL |
|----------|------|--------|-------|
| NDLS-JP  | 2    | 1      | 3     |
| NDLS-FA  | 1    | 0      | 1     |
| NDLS-ABR | 1    | 0      | 1     |
| NDLS-ADI | 40   | 10     | 50    |
| JP-ADI   | 2    | 0      | 2     |
| AII-ABR  | 1    | 0      | 1     |
| TOTAL    | 47   | 11     | 58    |

| ← R       | eports                   |
|-----------|--------------------------|
| ¢         | Occupancy                |
| $\otimes$ | Dropped Passengers       |
| 8         | After Charting Cancelled |
| 1         | Not Checked Passengers   |
| ₹         | Fare Chart               |
| \$        | Released to PRS          |
| ↑         | Upgraded Passengers      |
| Ô         | Doctors                  |
| ≛≡        | Pass Booking             |

#### ← Dropped Passengers

Q SEARCH

▲No dropped passengers !!

# No Dropped passengers

# Dropped passengers

#### Reports 4 Ġ Occupancy 0 **Dropped Passengers** 8 After Charting Cancelled Not Checked Passengers ₹ Fare Chart 3 Released to PRS $\mathbf{T}$ Upgraded Passengers Ð Doctors Pass Booking

# ← Cancelled After-Charting

#### ANo Cancelled Passengers !!

#### No Cancelled Passengers found

# After charting cancelled

#### ← Reports

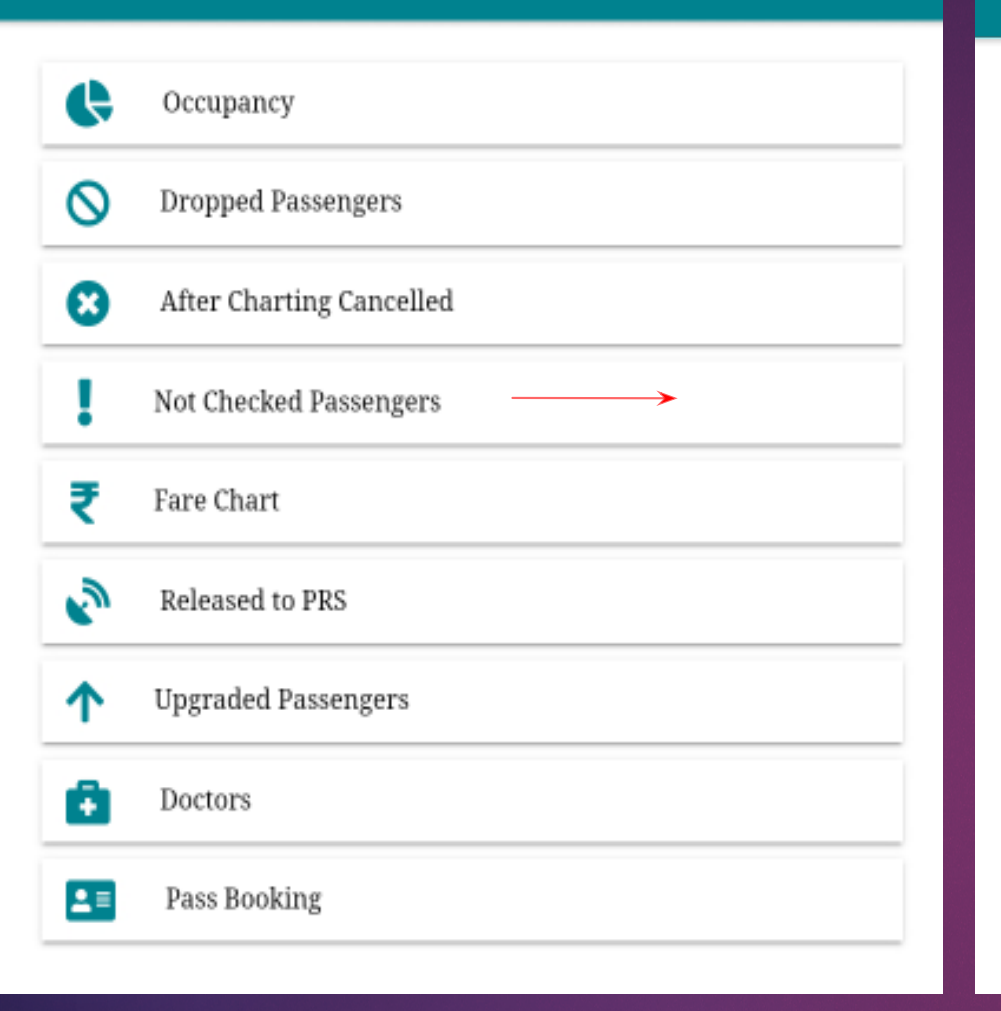

#### ← Not Checked Passengers

| COACH<br>BERTH NO | NAME   | PNR<br>AGE/SEX | SRC<br>DEST | REMARKS |
|-------------------|--------|----------------|-------------|---------|
|                   |        |                |             |         |
| A1                | SANVI  | 2604350825     | NDLS        |         |
| 0                 | GUPTA  | F 8            | ADI         | -       |
|                   |        |                |             |         |
| A 1               |        | 2604105802     | NDI C       |         |
|                   |        | 2004105892     | NDL5        | -       |
| 7                 | JINDAL | F54            | ABK         |         |
|                   |        |                |             |         |
|                   | DEVA   |                |             |         |
| A1                | PRASAD | 2141594493     | ABR         | -       |
| 7                 | SAH    | M70            | ADI         |         |
|                   |        |                |             |         |
|                   |        |                |             |         |
| A1                | ATHARV | 2502663773     | NDLS        |         |
| 14                | KOKATE | M19            | ADI         | -       |
|                   |        |                |             |         |
| Δ1                | снан   | 2504893236     | NDI S       |         |
| 20                | NAITIV | M24            | ADI         | -       |
| 20                | MAILIK | 11/124         | ADI         |         |

#### Not Checked Passengers list

# Not checked passengers

| ← R       | eports                   |
|-----------|--------------------------|
| ¢         | Occupancy                |
| $\otimes$ | Dropped Passengers       |
| 8         | After Charting Cancelled |
| 1         | Not Checked Passengers   |
| ₹         | Fare Chart               |
| ۵         | Released to PRS          |
| ↑         | Upgraded Passengers      |
| Ô         | Doctors                  |
|           | Pass Booking             |
|           |                          |

# Tap on Fare chart

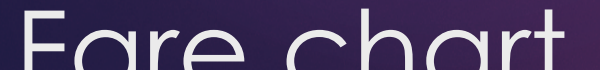

# Fare Chart FARE CALCULATOR FARE CHART Journey Class Source Staion NDLS Destination FARE CALCULATOR

#### Fare Details:

| Base Fare :          | ₹2,469.00 |
|----------------------|-----------|
| Reservation Charge : | ₹60.00    |
| Superfast Charge :   | ₹75.00    |
| Catering Fee :       | ₹245.00   |
| Mela Fee :           | ₹0.00     |
| GST :                | ₹131.00   |
| Total Fare:          | ₹2,980.00 |

# Fare from specific station

#### ← Fare Chart

| PARE CALCULATOR |      |      |                   |              | FARE         | CHARI      |             |             |     |   |
|-----------------|------|------|-------------------|--------------|--------------|------------|-------------|-------------|-----|---|
| Clas<br>s       | From | То   | Tota<br>l<br>Fare | Base<br>Fare | Cate<br>ring | Res<br>Fee | Sup.<br>Fee | Mela<br>Fee | GST | 1 |
| 1A              | NDLS | DEC  | 1420              | 1217         | 0            | 60         | 75          | 0           | 68  | 1 |
| 1A              | NDLS | GGN  | 1665              | 1217         | 245          | 60         | 75          | 0           | 68  |   |
| 1A              | NDLS | JP   | 1825              | 1369         | 245          | 60         | 75          | 0           | 76  |   |
| 1A              | NDLS | AII  | 2300              | 1822         | 245          | 60         | 75          | 0           | 98  |   |
| 1A              | NDLS | FA   | 2980              | 2469         | 245          | 60         | 75          | 0           | 131 |   |
| 1A              | NDLS | ABR  | 3275              | 2750         | 245          | 60         | 75          | 0           | 145 |   |
| 1A              | NDLS | PNU  | 3460              | 2893         | 280          | 60         | 75          | 0           | 152 | - |
| 1A              | NDLS | MSH  | 3755              | 3041         | 420          | 60         | 75          | 0           | 159 |   |
| 1A              | NDLS | SBIB | 3905              | 3184         | 420          | 60         | 75          | 0           | 166 |   |
| 1A              | NDLS | ADI  | 3935              | 3212         | 420          | 60         | 75          | 0           | 168 |   |
| 1A              | DEC  | GGN  | 1420              | 1217         | 0            | 60         | 75          | 0           | 68  |   |
| 1A              | DEC  | ЈР   | 1665              | 1217         | 245          | 60         | 75          | 0           | 68  |   |
| 1A              | DEC  | AII  | 2235              | 1760         | 245          | 60         | 75          | 0           | 95  |   |
| 1A              | DEC  | FA   | 2950              | 2441         | 245          | 60         | 75          | 0           | 129 |   |
| 1A              | DEC  | ABR  | 3250              | 2727         | 245          | 60         | 75          | 0           | 143 |   |
| 1A              | DEC  | PNU  | 3410              | 2846         | 280          | 60         | 75          | 0           | 149 |   |
| 1A              | DEC  | MSH  | 3730              | 3017         | 420          | 60         | 75          | 0           | 158 |   |
| 1A              | DEC  | SBIB | 3875              | 3155         | 420          | 60         | 75          | 0           | 165 |   |
| 1A              | DEC  | ADI  | 3875              | 3155         | 420          | 60         | 75          | 0           | 165 |   |
| 1A              | GGN  | JP   | 1665              | 1217         | 245          | 60         | 75          | 0           | 68  |   |
| 1A              | GGN  | AII  | 2200              | 1727         | 245          | 60         | 75          | 0           | 93  |   |
| 1A              | GGN  | FA   | 2895              | 2388         | 245          | 60         | 75          | 0           | 127 |   |

Fare Chart

# Fare chart

#### ← Reports

| ¢         | Occupancy                |
|-----------|--------------------------|
| $\otimes$ | Dropped Passengers       |
| 8         | After Charting Cancelled |
| 1         | Not Checked Passengers   |
| ₹         | Fare Chart               |
| ø         | Released to PRS          |
| ↑         | Upgraded Passengers      |
| Ô         | Doctors                  |
| 2=        | Pass Booking             |

#### ← Vacant Berths released to PRS

| СОАСН | BERTH | SRC  | DEST |
|-------|-------|------|------|
| A1    | 1     | NDLS | ADI  |
| A1    | 6     | GGN  | ADI  |
| A1    | 12    | NDLS | ADI  |
| A1    | 13    | NDLS | ADI  |
| A1    | 13    | NDLS | ADI  |
| A1    | 18    | NDLS | ADI  |
| B1    | 4     | NDLS | ADI  |
| B1    | 5     | NDLS | ADI  |
| B1    | 6     | NDLS | ADI  |
| A3    | 9     | DEC  | ADI  |

### Vacant seats sent to PRS

# List of vacant berths sent

#### ← Reports

| ¢         | Occupancy                |
|-----------|--------------------------|
| $\otimes$ | Dropped Passengers       |
| 8         | After Charting Cancelled |
| 1         | Not Checked Passengers   |
| ₹         | Fare Chart               |
| ۵         | Released to PRS          |
| ↑         | Upgraded Passengers      |
| Ô         | Doctors                  |
| 1=        | Pass Booking             |

#### ← Doctors

Booked under Doctor's Quota :

**ANOBODY FOUND!!** 

Passenger name starting with 'DR' :

DR PREM CHAND

PNR: 2442886702

B5 - 40

NDLS  $\rightarrow$  ABR

Doctors if any available In the train will be displayed

# Doctors nade

# Auto Data Pull

Menu

# Data Pull

| ser                | SANDEEP KUMA | R [HHTUSER3]                           |                    |
|--------------------|--------------|----------------------------------------|--------------------|
|                    |              |                                        |                    |
| uty Details :      |              |                                        |                    |
| rip ID :           |              | 5F5FBE2                                |                    |
| rain Src Date :    |              | 15.06.2022                             | $\sim$             |
| 'rain No :         |              | 12958 - ADI SJ RAJI                    | DHANI              |
| )uty Station :     |              | NDLS $\rightarrow$ ADI                 |                    |
| Coaches Assigned : |              | A1,A2,A3,A4,A5,B1<br>,B8,B9,B10,B11,H1 | ,B2,B3,B4,B5,B6,B7 |
| Remote :           |              | NDLS, JP, ABR, PNU                     | J                  |
| Private Cash :     |              | ₹ 1000                                 |                    |
| Last Load Time :   |              | 21.06.2022 12:53:1                     | 6                  |
| Last Synced Time : |              |                                        |                    |
| Network :          |              | Connected via wifi                     |                    |
| Chart status :     |              |                                        |                    |
| A1 (58)            | A2 (58)      | A3 (56)                                | A4 (56)            |
| A5 (56)            | B1 (81)      | B2 (75)                                | B3 (72)            |
| B4 (71)            | B5 (78)      | B6 (82)                                | B7 (81)            |
| B8 (79)            | B9 (76)      | B10 (79)                               | B11 (77)           |
| H1 (25)            | BEI (72)     | W/L (6)                                |                    |
| hart Load info     |              |                                        |                    |
| and a south fillo  |              |                                        |                    |

Berth release to PRS

# Data Sync

# Data Push

# QR Scan Ticket

Sync process

| ≡ HHT 2.7.1      | O        |        | ٠         |     |  |
|------------------|----------|--------|-----------|-----|--|
| User : SA        | NDEEP KU | JMAR [ | HHTUSEI   | 83] |  |
| Duty Details :   |          |        |           |     |  |
| Trip ID :        |          |        | 5F5FBE2   |     |  |
| Train Src Date : |          |        | 15.06.200 | 22  |  |

12958 - ADI SJ RAJDHANI

A1,A2,A3,A4,A5,B1,B2,B3,B4,B5,B6,B7

A4 (56)

B3 (72) B7 (81)

B11 (77)

VIEW CHART 🛅

0

NDLS  $\rightarrow$  ADI

₹ 1000

A2 (58)

B1 (82)

B5 (78)

B9 (76)

BEI (72)

,B8,B9,B10,B11,H1 NDLS, JP, ABR, PNU

21.06.2022 15:48:18

Connected via wifi

A3 (57)

B2 (75)

B6 (82)

B10 (79)

W/L (6)

Train No :

Remote : Private Cash :

Duty Station :

Coaches Assigned :

Last Load Time :

Last Synced Time : Network :

Chart status : A1 (65)

A5 (56)

B4 (71)

B8 (79)

H1 (25)

Chart Load info

▲ NEW CHART/DUTY

 Tap Berth release icon

<

BerthReleaseModal

| Berth No | Coach | Src  | Dest |  |
|----------|-------|------|------|--|
| 1        | A1    | NDLS | ADI  |  |
| 6        | A1    | GGN  | ADI  |  |
| 12       | A1    | NDLS | ADI  |  |
| 13       | A1    | NDLS | ADI  |  |
| 13       | A1    | NDLS | ADI  |  |
| 18       | A1    | NDLS | ADI  |  |
| 4        | B1    | NDLS | ADI  |  |
| 5        | B1    | NDLS | ADI  |  |
| 6        | B1    | NDLS | ADI  |  |
| 9        | A3    | DEC  | ADI  |  |

→ Tap Berth Forward icon

\*\*

5

|   | acant | nartne t <i>e</i> | N CONA  |  |
|---|-------|-------------------|---------|--|
| V |       |                   | ノンマントレイ |  |

#### ← Vacant Berths released to PRS

| СОАСН | BERTH | SRC  | DEST |
|-------|-------|------|------|
| A1    | 1     | NDLS | ADI  |
| A1    | 6     | GGN  | ADI  |
| A1    | 12    | NDLS | ADI  |
| A1    | 13    | NDLS | ADI  |
| A1    | 13    | NDLS | ADI  |
| A1    | 18    | NDLS | ADI  |
| B1    | 4     | NDLS | ADI  |
| B1    | 5     | NDLS | ADI  |
| B1    | 6     | NDLS | ADI  |
| A3    | 9     | DEC  | ADI  |

| C HHTUSER3 |                  | စာ ေရး ၊ <                            |  |
|------------|------------------|---------------------------------------|--|
| <b>A</b>   | Home             | HHTUSER3]                             |  |
| 0          | QR Scan Ticket   |                                       |  |
|            | Chart View       |                                       |  |
| a          | Vacant Berth     | 5F5FBE2                               |  |
|            | Paper EFT        | 15.06.2022<br>12958 - ADI SJ RAJDHANI |  |
|            | EFT MIS          | NDLS $\rightarrow$ ADI                |  |
| E          | Wait List        | ,B8,B9,B10,B11,H1                     |  |
| 2          | RAC Allocation   | - NDLS, JP, ABR, PNU<br>₹ 1000        |  |
| -          | Reports          | 21.06.2022 12:53:16                   |  |
| +•         | Pass Booking     | Connected via wifi                    |  |
|            | Team Members     |                                       |  |
|            | Coach Assignment |                                       |  |
| ?          | About            | B2 (75) B3 (72)                       |  |
|            | Feedback         | B6 (82) B7 (81)<br>B10 (79) B11 (77)  |  |
| €          | Log Out          | W/L (6)                               |  |
|            |                  |                                       |  |
|            |                  | VIEW CHART 🖬                          |  |

#### ← Pass Booking Details

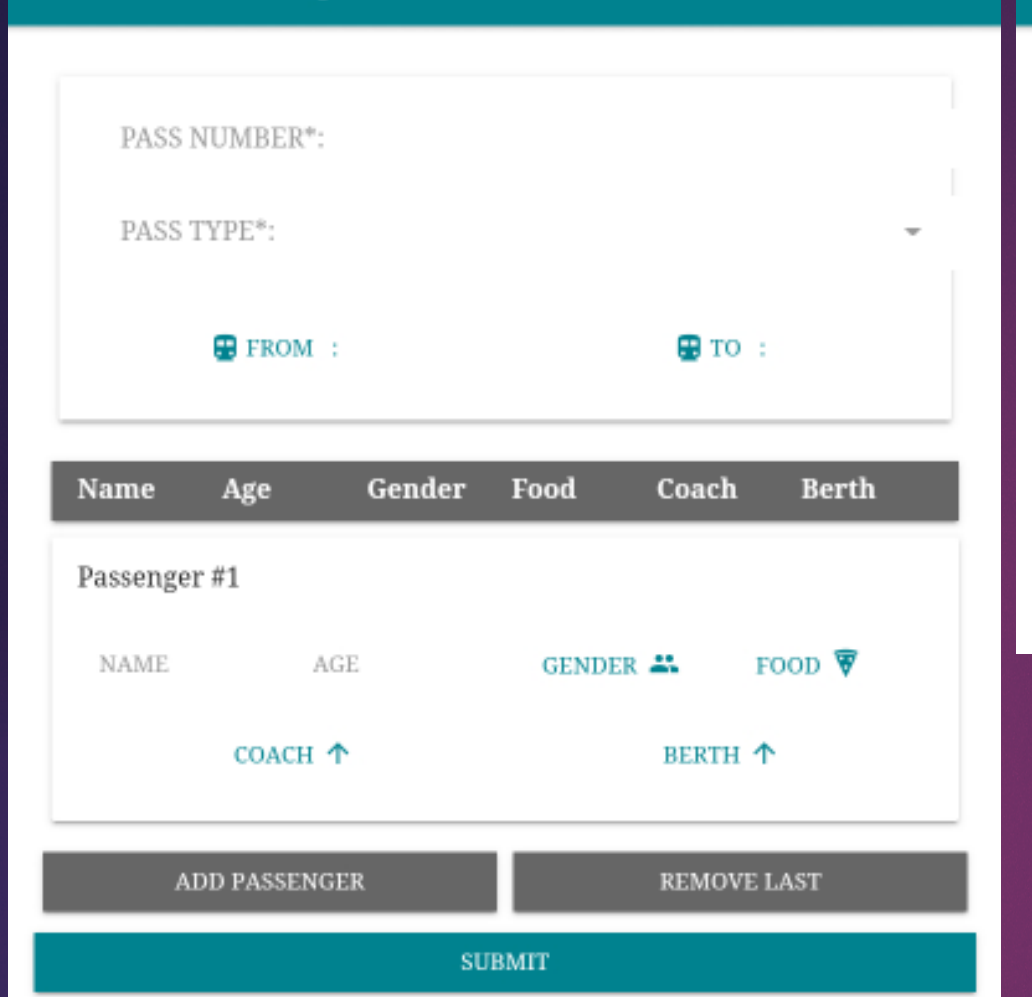

#### ← Pass Booking Passengers

| PASS NO.  | NAME<br>AGE/GENDER | SRC<br>DEST | COACH-BERTH |
|-----------|--------------------|-------------|-------------|
| 123456789 | ABC<br>33M         | NDLS<br>ADI | A1 - 2      |

Pass Booking

| HHTUSER3     |                  | <b>△ △ ()</b> I <                                        |
|--------------|------------------|----------------------------------------------------------|
| ÷.           | Home             |                                                          |
| 0            | QR Scan Ticket   | HHTUSER3]                                                |
|              | Chart View       |                                                          |
| a            | Vacant Berth     | 5F5FBE2                                                  |
|              | Paper EFT        | 15.06.2022                                               |
| $\mathbf{O}$ | EFT MIS          | 12958 - ADI SJ RAJDHANI<br>NDLS → ADI                    |
| Ŧ            | Wait List        | A1,A2,A3,A4,A5,B1,B2,B3,B4,B5,B6,B7<br>,B8,B9,B10,B11,H1 |
| 2            | RAC Allocation   | NDLS, JP, ABR, PNU                                       |
|              | Reports          | 21.06.2022 15:48:18                                      |
| +2           | Pass Booking     | Disconnected                                             |
| -            | Team Members     |                                                          |
| 8            | Coach Assignment |                                                          |
| ?            | About            | A3 (57) A4 (56)                                          |
|              | Feedback         | B6 (82) B7 (81)                                          |
| €            | Log Out          | B10 (79) B11 (77)<br>W/L (6)                             |
|              |                  |                                                          |
|              |                  | VIEW CHART 🖨                                             |

| - Team Members     |                                  |
|--------------------|----------------------------------|
|                    |                                  |
| Assigned Coaches : |                                  |
| HHTUSER3           | B11,B10,B9,B8,B7,B6,B5,B4,B3,B2, |
|                    | MODIFY ASSIGNMENT                |
|                    |                                  |
|                    |                                  |
|                    |                                  |
|                    |                                  |
|                    |                                  |
|                    |                                  |
|                    |                                  |
|                    |                                  |
|                    |                                  |

# Team Members

| • HHTUSER3 |                       | ۵                                     |                   |           |        | <  |
|------------|-----------------------|---------------------------------------|-------------------|-----------|--------|----|
| <b>f</b>   | Home                  | _                                     |                   |           | -      |    |
| 0          | QR Scan Ticket        | HHTUSER3]                             |                   |           |        |    |
|            | Chart View            |                                       |                   |           |        |    |
| a          | Vacant Berth          | SESERE2                               |                   |           |        |    |
|            | Paper EFT             | 15.06.2022                            |                   |           |        |    |
| $\bigcirc$ | EFT MIS               | 12958 - ADI<br>NDLS $\rightarrow$ ADI | SJ RAJDE          | IANI      |        |    |
| Ŧ          | Wait List             | A1,A2,A3,A4<br>,B8,B9,B10,B           | ,AS,B1,B<br>11,H1 | 2,B3,B4,I | B5,B6, | Β7 |
| 2          | RAC Allocation        | NDLS, JP, AB                          | R, PNU            |           |        |    |
|            | Reports               | 21.06.2022 1                          | 5:48:18           |           |        |    |
| + <b>2</b> | Pass Booking          | Disconnecte                           | d                 |           |        |    |
| -          | Team Members          |                                       |                   |           |        |    |
| 8          | Coach Assignment 🛛 —— |                                       |                   |           |        |    |
| ?          | About                 | A3 (57)                               |                   | A4 (      | 56)    |    |
|            | Feedback              | B2 (75)<br>B6 (82)                    |                   | B7 (      | 81)    |    |
| €          | Log Out               | B10 (79)<br>W/L (6)                   | )                 | B11       | (77)   |    |
|            |                       |                                       |                   |           |        |    |
|            |                       |                                       | VIEW C            | HART C    | 3      |    |

#### Coach Assignment

| B11   | B10  | B9 | B8  | B7 | B6 |    |
|-------|------|----|-----|----|----|----|
| B5    | Β4   | В3 | В2  | B1 | H1 | A5 |
| A4    | A3   | A2 | A1  |    |    |    |
| -MANN | ED : |    |     |    |    |    |
|       |      |    | BEI |    |    |    |

Coach Assignment

| 😫 HHTUSER3   |                  | ۵                                                                                                    | ۵          | ព               |            | <  |
|--------------|------------------|----------------------------------------------------------------------------------------------------|------------|-----------------|------------|----|
| ŧ.           | Home             | HHTUSERS                                                                                                    | 1]         |                 |            |    |
| 0            | QR Scan Ticket   |                                                                                                    |            |                 |            |    |
|              | Chart View       |                                                                                                    |            |                 |            |    |
| a            | Vacant Berth     | 5F5FBE2<br>15.06.2022<br>12958 - ADI SJ RAJDHANI<br>NDLS → ADI<br>A1,A2,A3,A4,A5,B1,B2,B3,B4,B5,B6,B7<br>,B8,B9,B10,B11,H1<br>NDLS, JP, ABR, PNU<br>₹ 1000<br>21.06.2022 12:53:16 |            |                 |            |    |
| Ξ            | Paper EFT        |                                                                                                    |            |                 |            |    |
| $\mathbf{O}$ | EFT MIS          |                                                                                                    |            |                 |            | 17 |
| Ŧ            | Wait List        |                                                                                                    |            |                 |            |    |
| 2            | RAC Allocation   |                                                                                                    |            |                 |            |    |
|              | Reports          |                                                                                                    |            |                 |            |    |
| +2           | Pass Booking     | Connected                                                                                                    | l via wifi |                 |            |    |
| *            | Team Members     |                                                                                                    |            |                 |            |    |
| 8            | Coach Assignment | A3 (5                                                                                                    | 6)         | A4 (5           | 6)         |    |
| ?            | About            | B2 (7                                                                                                    | 5)         | B3 (7           | 2)         |    |
|              | Feedback         | B6 (8<br>B10 (7                                                                                                    | 2)<br>79)  | B7 (8<br>B11 (7 | (1)<br>77) |    |
| €            | Log Out          | W/L                                                                                                    | (6)        |                 |            |    |
|              |                  |                                                                                                    |            |                 | 6          |    |
|              |                  |                                                                                                    | VIEW       | CHART 🛅         |            |    |

| ~ | About |
|---|-------|
|   | ADOUL |
|   |       |

#### What's New

|           | App Information                                                                                             |
|-----------|----------------------------------------------------------------------------------------------------|
| $\otimes$ | Various bugs fixed                                                                                          |
| $\otimes$ | Cancelled Passengers tab is added on Chart View                                                             |
| $\otimes$ | Overall Performance improvement of HHT Application                                                          |
| $\otimes$ | Security enhancement of Synchronization process                                                             |
| 8         | Optimization of Synchronization process                                                                     |
| $\otimes$ | Redesigned and enhanced EFT Module                                                                          |
| $\otimes$ | NTES Train Running Status Enquiry in report menu                                                            |
| $\otimes$ | Data Push button - when data push button is tapped , it sends the client data to the server                 |
| $\otimes$ | Data Pull button – when pull button is tapped ,it fetches the differential data from the server             |
| $\otimes$ | Auto Data Pull button - when auto pull button is enabled , it fetches the data from the server every 15 min |

#### App Information

| IMEI Number  | dbad5fe05aee1195<br>15829413682480026000 |
|--------------|------------------------------------------|
| UUID         | dbad5fe05aee1195                         |
| Make & Model | samsung   SM-T385                        |
| App Version  | 2.7.1-beta-13Cloud                       |
| os version   | 9                                        |
| Release Date | 01-01-2020                               |

About page

| <b>e</b> 1 | HHTUSER3                         | ۵                                                                  | •                                                                          | ព       | ۰.                        |  |  |
|------------|----------------------------------|--------------------------------------------------------------------|----------------------------------------------------------------------------|---------|---------------------------|--|--|
| <b>f</b>   | Home                             | HHTUSER3                                                           | ]                                                                          |         |                           |  |  |
| 0          | QR Scan Ticket<br>Chart View     |                                                                    |                                                                            |         |                           |  |  |
| a          | Vacant Berth                     | 5F5FBE2<br>15.06.2022                                              | 5F5FBE2<br>15.06.2022                                                      |         |                           |  |  |
| Ш<br>П     | EFT MIS                          | 12958 - AD<br>NDLS → A<br>A1,A2,A3,A                               | 12958 - ADI SJ RAJDHANI<br>NDLS ADI<br>A1.A2.A3.A4.A5.B1.B2.B3.B4.B5 B6.B7 |         |                           |  |  |
| E<br>R     | Wait List<br>RAC Allocation      | ,B8,B9,B10,B11,H1<br>NDLS, JP, ABR, PNU<br>₹ 1000                  |                                                                            |         |                           |  |  |
| •          | Reports<br>Pass Booking          | 21.06.2022 12:53:16<br>Connected via wifi                          |                                                                            |         |                           |  |  |
| #<br>0     | Team Members<br>Coach Assignment | A3 (56) A4 (5<br>B2 (75) B3 (7<br>B6 (82) B7 (8<br>B10 (79) B11 (7 |                                                                            |         | 0                         |  |  |
| ?<br>₽     | About<br>Feedback                |                                                                    |                                                                            |         | (6)<br>(2)<br>(1)<br>(77) |  |  |
| €          | Log Out                          | W/L (                                                              | 6)                                                                         |         | 0                         |  |  |
|            |                                  |                                                                    | VIEW                                                                       | CHART 🖬 |                           |  |  |

#### ← Feedback Form

| Chart Download   | • |
|------------------|---|
| Navigation       | T |
| UI Design        | T |
| Sync Performance | T |
| Ease to access   | T |
| Remark           |   |
|                  |   |

#### FEEDBACK SUBMIT

# Feedback
| • HHTUSER3 |                  | ۵                                                                                                    | ٩         | ព            | • <         |   |  |  |
|------------|------------------|----------------------------------------------------------------------------------------------------|-----------|--------------|-------------|---|--|--|
| <b>f</b>   | Home             | TIPTICEDO                                                                                                    |           |              |             | I |  |  |
| 0          | QR Scan Ticket   | 5F5FBE2                                                                                                    |           |              |             |   |  |  |
|            | Chart View       |                                                                                                    |           |              |             |   |  |  |
| a          | Vacant Berth     |                                                                                                    |           |              |             |   |  |  |
| Ξ          | Paper EFT        | 15.06.2022<br>12958 - ADI SJ RAJDHANI<br>NDLS → ADI<br>A1,A2,A3,A4,A5,B1,B2,B3,B4,B5,B6,B7<br>,B8,B9,B10,B11,H1 |           |              |             |   |  |  |
| 0          | EFT MIS          |                                                                                                    |           |              |             |   |  |  |
| Ŧ          | Wait List        |                                                                                                    |           |              |             |   |  |  |
| 22         | RAC Allocation   | NDLS, JP, ABR, PNU<br>₹ 1000<br>21.06.2022 12:53:16                                                             |           |              |             |   |  |  |
|            | Reports          |                                                                                                    |           |              |             |   |  |  |
| +2         | Pass Booking     | Connected via wifi                                                                                              |           |              |             |   |  |  |
| *          | Team Members     |                                                                                                    |           |              |             |   |  |  |
| 8          | Coach Assignment |                                                                                                    |           |              |             |   |  |  |
| ?          | About            | A3 (5)                                                                                                    | 6)<br>5)  | A4 (<br>B3 ( | 56)<br>72)  |   |  |  |
|            | Feedback         | B6 (8)<br>B10 (7                                                                                                | 2)<br>(9) | B7 (         | 81)<br>(77) |   |  |  |
| Э          | Log Out          | W/L (                                                                                                    | 6)        | DII          |             |   |  |  |
|            |                  |                                                                                                    |           |              | 0           |   |  |  |
|            |                  | VIEW CHART 🛱                                                                                                    |           |              |             |   |  |  |

Click on Yes to exit and NO to cancel

| Train No :                                                            |                                                                                                 | 12958 - ADI SJ RAJDHANI                                                                                               |     |                                           |  |  |  |  |
|-----------------------------------------------------------------------|-------------------------------------------------------------------------------------------------|----------------------------------------------------------------------------------------------------|-----|-------------------------------------------|--|--|--|--|
| Duty Station :                                                        |                                                                                                 | NDLS $\rightarrow$ ADI                                                                                                |     |                                           |  |  |  |  |
| Coaches Assigned                                                      | :                                                                                               | A1,A2,A3,A4,A5,B1,B2,B3,B4,B5,B6,B7<br>,B8,B9,B10,B11,H1                                                              |     |                                           |  |  |  |  |
| Remote :                                                              |                                                                                                 | NDLS, JP, ABR, PNU                                                                                                    |     |                                           |  |  |  |  |
| Private Cash :                                                        |                                                                                                 | ₹ 1000                                                                                                    |     |                                           |  |  |  |  |
| Last Load Time :                                                      |                                                                                                 | 21.06.2022 15:48:18                                                                                                   |     |                                           |  |  |  |  |
| Last Synced Time                                                      | :                                                                                               |                                                                                                    |     |                                           |  |  |  |  |
| Network :                                                             |                                                                                                 | Disconnec                                                                                                    | ted |                                           |  |  |  |  |
| Chart status :<br>A1 (66)<br>A5 (56)<br>B4 (71)<br>B8 (79)<br>H1 (25) | Confirm Lo<br>You have unsym<br>Logging out wil<br>changes along v<br>chart. Do you st<br>out ? | n Log out<br>Insynced changes!<br>It will erase all these<br>ong with local copy of<br>ou still want to log<br>NO YES |     | A4 (56)<br>B3 (72)<br>B7 (81)<br>B11 (77) |  |  |  |  |
| Chart Load info<br>Remote Char                                        | τ WL                                                                                            | Curr                                                                                                    | Vac | Fare                                      |  |  |  |  |
| NDLS Y                                                                | Y                                                                                               | NA                                                                                                    | NA  | Y                                         |  |  |  |  |
| ✓ Last Synced at :                                                    |                                                                                                 |                                                                                                    |     |                                           |  |  |  |  |
| 💩 NEW CHART/DUTY                                                      |                                                                                                 | VIEW CHART 🛱                                                                                                    |     |                                           |  |  |  |  |

•

## Loa out

Thank You